# TÀI LIỆU HƯỚNG DẪN SỬ DỤNG Hệ thống quản lý văn bản và điều hành

Quy trình

Chuyên viên – Lãnh đạo phòng – Lãnh đạo đơn vị - Văn thư phát hành

# MỤC LỤC

| 1 | Tổng qu | an                              | 3   |
|---|---------|---------------------------------|-----|
|   | 1.1 Giớ | i thiệu                         | 3   |
|   | 1.1.1   | Đăng nhập hệ thống              | 3   |
|   | 1.1.2   | Thay đổi thông tin              | 4   |
| 2 | Nghiệp  | vụ                              | 5   |
|   | 2.1 Phâ | n hệ Văn bản đi                 | 5   |
|   | 2.1.1   | Chuyên viên khởi tạo văn bản đi | 5   |
|   | 2.1.2   | Lãnh đạo phòng xử lý văn bản    | 8   |
|   | 2.1.3   | Lãnh đạo đơn vị                 | .11 |
|   | 2.1.4   | Văn thư đơn vị                  | .14 |
|   | 2.2 Quả | n trị văn bản đến               | .18 |
|   | 2.2.1   | Văn thư đơn vị                  | .18 |
|   | 2.2.2   | Lãnh đạo đơn vị/Lãnh đạo phòng  | .24 |
|   | 2.2.3   | Chuyên viên                     | .25 |

## 1 Tổng quan

## 1.1 Giới thiệu

Phần mềm quản lý văn bản và điều hành giúp các cơ quan nhà nước thực hiện hóa các mục tiêu xây dựng một Văn phòng điện tử không giấy tờ.

Yêu cầu về máy tính: Máy tính có CPU Intel P4 2,4GHz, RAM 1GB trở lên hoặc máy tính bảng, điện thoại thông minh có kết nối Internet.

Yêu cầu đối với người dùng: Tin học căn bản, sử dụng được Windows, biết sử dụng Internet, truy cập Website. Đối với văn thư phải có chuyên môn về lĩnh vực văn thư lưu trữ.

# 1.1.1 Đăng nhập hệ thống

Link truy cập: https://qlvb.hungyen.gov.vn/

(Link truy cập thay đổi theo từng đơn vị sử dụng)

Để truy cập vào hệ thống, người dùng sử dụng tài khoản được cấp để truy cập.

|                                                                                                    | gas contraction and the second              |
|----------------------------------------------------------------------------------------------------|---------------------------------------------|
| HÊ THỐNG QUẢN LÝ VĂN BẢN VÀ ĐIỀU HÀNH                                                                                                    | Tên truy cập                                |
| CÁC CƠ QUAN TÌNH HƯNG YÊN                                                                                                    | 2                                           |
| <ul> <li>Điện thoại: 0221 3856789</li> <li>Cài đặt eOffice trên thiết bị di động ( Android , iOS )</li> <li>Cài đặt phần mềm điều khiến từ xa Anydesk</li> <li>Nhóm hỗ trợ Quản lý VBDH(Kim Động)</li> <li>Nhóm hỗ trợ Quản lý VBDH(Thành Phố)</li> <li>Nhóm hỗ trợ Quản lý VBDH(Yên Mỹ)</li> </ul> | Mật khẩu  Mã xác nhận  2 8 1 8 2  ĐĂNG NHẬP |
| <ul> <li>Nhom ho trợ Quan ly VBĐH(Van Lam)</li> <li>Nhóm hố trợ Quản lý VBĐH(Văn Giang)</li> </ul>                                                                                                    | SỬ DUNG TOKEN                               |
| Nhóm hỗ trợ Quản lý VBĐH(Mỹ Hào)<br>Nhóm hỗ trợ Quản lý VBĐH(Ân Thi)<br>Nhóm hỗ trợ Quản lý VBĐH(Tiên lữ)<br>Nhóm hỗ trợ Quản lý VBĐH(Phù Cừ)                                                                                                    |                                             |

- Tên truy nhập: Nhập theo tài khoản được cung cấp
- Mật khẩu: Nhập mật khẩu được cung cấp

- Mã xác nhận: Nhập mã xác nhận hiển thị (phân biệt máy đăng nhập)

# 1.1.2 Thay đổi thông tin

Người dùng sau khi đăng nhập vào hệ thống sẽ hiển thị màn hình trang chủ như sau:

| 💏 🧰<br>Trang chủ Danh bạ                | Thông tir | in cá nhân Bộ cải plugin | C<br>Hướng dễ | > ∎<br>n sử dụng Văn bản  |   |                |           |        |                   |        |                                                                                                    |
|-----------------------------------------|-----------|--------------------------|---------------|---------------------------|---|----------------|-----------|--------|-------------------|--------|----------------------------------------------------------------------------------------------------|
| 🕼 Quần lý văn bản đi                    | æ         |                          |               |                           |   |                |           |        |                   |        |                                                                                                    |
| 🖂 Quản lý văn bản đến                   | 500) œ    |                          | 🛗 LICI        | 1 HOP                     |   | 🕫 THÔN         | g kê vân  | BÂN    |                   |        | M TIN TÚC                                                                                                    |
| 🖂 Quân lý công việc                     | ۲         |                          |               | Thứ 2(03/03/2025)         | ^ | Đi (Chưa xử lị | 0         | 0      | Đến (Cần vào số)  | 12     |                                                                                                    |
| Văn bản đến (544)                       | ۲         |                          |               |                           |   | Di Omeruk k    |           | 2      | ofer many white   | 4      |                                                                                                    |
| Văn bản đi (6)                          | œ         |                          | SA            |                           |   | En (bang xu i) |           | 3      | Den (Dang Xur iy) | · · ·  |                                                                                                    |
| Văn bản xem để biết                     | 51)       |                          |               |                           |   | Đi (Đã xử lý)  | 7         | 919    | Đến (Đã xử lý)    | 31343  |                                                                                                    |
| 🔁 Quân lý hỗ sơ                         | ۲         |                          | СН            |                           |   | Tống           | 7         | 922    | Tổng              | 31356  |                                                                                                    |
| M Tra cứu văn bản                       |           |                          |               |                           |   |                |           |        |                   |        |                                                                                                    |
| Tra cứu văn bản đi                      | œ         |                          | 🖹 CÔI         | IG VIỆC CẢ NHÂN CHỜ XỬ LÝ |   | 🕫 THÔN         | G KẾ CÔN  | g việc |                   |        | VĂN BÂN CHỜ XỬ LÝ                                                                                               |
| <ol> <li>Tra cứu văn bản đến</li> </ol> | œ         |                          |               |                           |   | Chura thực     | Đang thực | Đủng l | hạn Quả hạn       | Bị hủy | VB test (06/03/2025)                                                                                            |
| Quân trị văn bản                        | œ         |                          |               |                           |   | men            | men       |        |                   |        | V/v để nghị cấp phép xuất bản Đặc san "T                                                                        |
| 🚽 Quân lý lịch đơn vị                   | œ         |                          |               |                           |   | 0              | 0         | 0      | 0                 | 0      | thông" tính Hưng Yên<br>(10/01/2025)                                                                            |
| Liên thông trục Edoc                    |           |                          |               |                           |   |                |           |        |                   |        | Báo cáo kết quả tuyên truyền miệng năm 2                                                                        |
| Báo cáo                                 | ۲         |                          |               |                           |   | Tiến trình     |           | 014    |                   |        | Tổng kết Tháng công nhân gắn liền với biểu                                                                      |
| Thông tin điều hành                     | ) 🕀       |                          |               |                           |   |                |           | 070    |                   |        | the second is the second second second second second second second second second second second second second se |
| 🔮 Quản trị hệ thống                     | 8         |                          |               |                           |   |                |           |        |                   |        |                                                                                                    |
| Đối mật khẩu người                      | ùna       |                          |               |                           |   |                |           |        |                   |        |                                                                                                    |
|                                         |           |                          |               |                           |   |                |           |        |                   |        |                                                                                                    |

Người dùng vào menu Thông tin cá nhân. Khi đó hệ thống hiển thị màn hình

như sau:

| Email *<br>A@gmail.com<br>Dân tộc *                                    | Điện thoại * Ngoại mạng ĐT cổ định<br>0           | Giới tính *<br>[F] Nữ •<br>Trình độ học vấn * |  |  |  |
|------------------------------------------------------------------------|---------------------------------------------------|-----------------------------------------------|--|--|--|
| Kinh<br>Địa chỉ *<br>Sở Thông tin và Truyền thông                      | Không<br>Đơn vị *<br>Sở Thông tin và Truyền thông | Dại học • • • • • • • • • • • • • • • • • • • |  |  |  |
| Ngày tạo<br>26/02/2020 20:47:16<br>Đóng cây thư mục nhân viên ♥        | Người tạo<br>admin.stttt<br>USB Token - SHA256    | Ngày sinh                                     |  |  |  |
| Hình thức ký số<br>Ký số token<br>Chiểu rông (point) Chiểu cao (point) | Khoảng cách (point) Vị trí chữ ký (point)         | Con đầu (mm) Vị trí đóng đầu (%)              |  |  |  |
| 150     70       Cấu hình loại ký số trên app mobile     150           | 20   0     Cấu hình mạng sim kỷ PKI               | 37 mm 33 %<br>Diện thoại PKI                  |  |  |  |
| Ky so mobile PKi       Ânh đại diện:       Kéo thả tân tin vào đây     | Anh chữ ký:                                       |                                               |  |  |  |
|                                                                        | Cáp nhật Dóng                                     | 🖕 Gừi file đính kêm                           |  |  |  |

Người dùng có thể thay đổi mật khẩu và các thông tin cá nhân. Sau khi thay đổi xong thông tin cá nhân, người dùng bấm vào "Cập nhật" để lưu các thông tin vừa thay đổi

#### 2 Nghiệp vụ

#### 2.1 Phân hệ Văn bản đi

#### 2.1.1 Chuyên viên khởi tạo văn bản đi

Người dùng click menu [Khởi tạo văn bản đi] trên màn hình trang chủ như sau:

| 🕖 нё тно              | IG QUẢN LÝ             | VĂN BÂN VÀ      | điều hàni         | H                    |               |              |              |            |                 |        | Mong                                                        | <sup>Ζ</sup> η Π |
|-----------------------|------------------------|-----------------|-------------------|----------------------|---------------|--------------|--------------|------------|-----------------|--------|-------------------------------------------------------------|------------------|
| Trang chủ Danh bạ     | A<br>Thông tin cá nhật | m Bộ cải plugin | 🕞<br>Hướng dẫn si | r dụng <u>Văn bi</u> | n             |              |              |            |                 |        |                                                             |                  |
| 📝 Quân lý văn bản đi  | ۲                      |                 |                   | Khởi t               | o Văn bản đến |              |              |            |                 |        |                                                             |                  |
| 🖂 Quân lý văn bản đến | (500) @                |                 | 🛗 ЦСН Н           | OP Khởi t            | io Vân bản đi | ale Th       | ÓNG KÊ VĂN   | I BÁN      |                 |        | n TIN TỨC                                                   |                  |
| 🖂 Quân lý công việc   | Œ                      |                 |                   | Thứ 2(03             | /03/2025)     | Đi (Chưa     | xử lý)       | O Đến (    | (Cần vào số)    | 12     |                                                             |                  |
| Văn bản đến (544)     | ۲                      |                 |                   |                      |               | <br>Di (Dano | vit 101      | 3 840      | (Dano vir Ni)   | 1      |                                                             |                  |
| 🖂 Văn bản đi (2)      | ۲                      |                 | SA                |                      |               | Di (Dang     |              | C Duri     | (county out (y) | · · ·  |                                                             |                  |
| Văn bản xem để biết   | (51)                   |                 |                   |                      |               | Đi (Đã xử    | lý)          | 7919 Đến ( | (Đã xử lý)      | 31343  |                                                             |                  |
| 🔁 Quân lý hồ sơ       | æ                      |                 | СН                |                      |               | Tống         |              | 7922 Tống  |                 | 31356  |                                                             |                  |
| Tra cứu văn bản       |                        |                 |                   |                      |               |              |              | _          |                 |        |                                                             |                  |
| 🍳 Tra cứu văn bản đi  | ۲                      |                 | CÔNG              | VIÊC CẢ NHÂI         | I CHỜ XỮ LÌ   | allo TH      | ÔNG KẾ CÔI   | NG VIÊC    | _               | _      | VĂN BÂN CHỜ XỬ LÝ                                           |                  |
| Q Tra cứu văn bản đến | ۲                      |                 |                   |                      |               | Chura th     | vc Đang thực | Đúng hạn   | Quá hạn         | Bị hủy | VB test (06/03/2025)                                        | î                |
| 🔲 Quản trị văn bản    | Œ                      |                 |                   |                      |               |              | ingii        |            |                 |        | V/v để nghị cấp phép xuất bản Đặc san "Thông tin và Truyền  |                  |
| Quân lý lịch đơn vị   | Œ                      |                 |                   |                      |               | 0            | 0            | 0          | 0               | 0      | (10/01/2025)                                                |                  |
| Liên thông trục Edoc  |                        |                 |                   |                      |               |              |              |            |                 |        | Báo cáo kết quả tuyên truyền miệng năm 2024 (14/11/2024)    |                  |
| Máo cáo               | œ                      |                 |                   |                      |               | Tiến tri     | nh           | 0%         |                 |        | Tổng kết Tháng công nhân gắn liền với biểu dương tập thể, c | ί.               |
| 🖂 Thông tin điều hành | 1) 🕀                   |                 |                   |                      |               |              |              |            |                 |        |                                                             |                  |
| 嶜 Quản trị hệ thống   | æ                      |                 |                   |                      |               |              |              |            |                 |        |                                                             |                  |
|                       |                        |                 |                   |                      |               |              |              |            |                 |        |                                                             |                  |

Khi đó hệ thống hiển thị màn hình như sau:

| THÔNG TIN VĂN BẢN ĐI               |                                                                                                    |                          | ×                                        |
|------------------------------------|----------------------------------------------------------------------------------------------------|--------------------------|------------------------------------------|
| Thông tin văn bản Thông tin ý kiến | Sơ đồ luồng văn bản                                                                                                    |                          | c                                        |
| Trích yếu (*)                      | Báo cáo kết quả tuyển dụng                                                                                              |                          | •                                        |
| Hình thức (*)                      | Báo cáo Độ khẩn (*)                                                                                                    | Thường Thường Thưởng     | vůc ▲                                    |
| Đơn vị soạn thảo                   | Ban Tổ chức - Nhân sự Phân loại                                                                                         | Văn bản mới 🔻 Hạn X      | ử lý                                     |
| File đính kèm (*)                  | + Quết tài liệu                                                                                                    | Văn bản liên quan + Thêm |                                          |
|                                    | 🎝 Tải tệp tin                                                                                                    | 🕰 Tải tệp                | in                                       |
|                                    | <sup>©</sup> Xoá <sup>®</sup> Lịch sử Δ Tải file <b>≠</b> Đối tên ∄ Ký số văn bản ∄ Ký server <sup>®</sup><br>Thuy,đoex |                          |                                          |
| Nội dung xử lý<br>(Mẫu nhập)       |                                                                                                    |                          | li li li li li li li li li li li li li l |
|                                    | BLưu Chuyển ▲ <b>x</b> Đóng                                                                                             |                          |                                          |

Người dùng nhập các thông tin văn bản đi:

- Trích yếu (bắt buộc): trích yếu của văn bản
- Hình thức (bắt buộc): hình thức của văn bản
- Độ khẩn (bắt buộc): độ khẩn của văn bản
- Lĩnh vực (bắt buộc): lĩnh vực của văn bản
- Đơn vị soạn thảo: mặc định là đơn vị của người khởi tạo văn bản
- File đính kèm: file đính kèm có thể được tải lên bằng 2 hình thức

- Quét tài liệu từ máy scan: người dùng cài plugin cho máy tính, khi đó người dùng scan tài liệu, click nút [Quét tài liệu], hệ thống sẽ tự động đính kèm file scan.
- Tải tập tin sẵn có từ máy tính
- Văn bản liên quan: cách thức thực hiện tương tự file đính kèm
- Nội dung xử lý: nhập nội dung xử lý nếu có để người xử lý tiếp theo có thể có nhiều thông tin để xử lý hơn.

Người dùng có thể xem luồng xử lý của văn bản bằng cách click tab [Sơ đồ luồng văn bản] như sau:

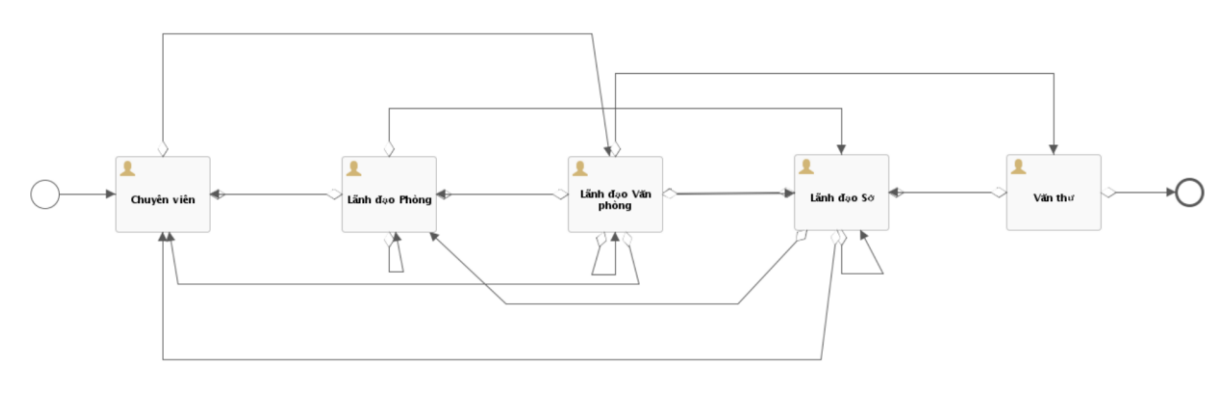

# Lưu văn bản:

Sau khi nhập các thông tin văn bản đi, người dùng chưa muốn thực hiện chuyển văn bản, có thể lưu văn bản để sau đó xử lý tiếp, người dùng click [Lưu], hệ thống sẽ lưu văn bản vào menu [Văn bản đi]

| THÔNG TIN VĂN BẢN ĐI              |                                                                                                    | × |
|-----------------------------------|----------------------------------------------------------------------------------------------------|---|
| Thông tin văn bản Tổng hợp ý kiến | n xử lý Thông tin ý kiến Sơ đồ luồng văn bản                                                                                               |   |
| Trích yếu (*)                     | Báo cáo kết quả tuyển dụng                                                                                                    |   |
| Hình thức (*)                     | Báo cáo 💙 Độ khắn (*) Thường 🍸 Lĩnh vực                                                                                                    | • |
| Đơn vị soạn thảo                  | Ban Tổ chức - Nhân sự Phân loại Văn bản mới 🔻 Hạn xử lý                                                                                    |   |
| File đính kèm (*)                 | + Quết tải liệu Vẫn bản liên quan + Thêm                                                                                                   |   |
|                                   | ▲ Tài têp tin                                                                                                    |   |
|                                   | (© Xoá) © Lich sử   ▲ Tă fēc   ≠ Ośt tén   (∄ Xý sů ván tán   (∄ Xý server )<br>Thuy: docx (Người gửi: Lưu Thu Hiện - 20/02/2019 11:48:58) |   |
| Nội dung xử lý<br>(Mẫu nhập)      |                                                                                                    |   |
|                                   |                                                                                                    |   |
|                                   | 🖹 Lưu Chuyển 🔺 Tạo việc 🗴 Đông                                                                                                    |   |

# Chuyển văn bản:

Sau khi nhập các thông tin văn bản đi, người dùng có thể thực hiện chuyển văn bản theo luồng quy trình bằng cách click vào nút [Chuyển], chọn đối tượng cần chuyển ở bước tiếp theo, ở đây em chọn chuyển Lãnh đạo phòng

Để Lãnh đạo phòng kiểm tra văn bản và ký nhày

| HÔNG TIN VĂN       | BẢN ĐI                       |                                                     |                                                          |               |                  |                               |  |
|--------------------|------------------------------|-----------------------------------------------------|----------------------------------------------------------|---------------|------------------|-------------------------------|--|
| Thông tin văn bản  | Tổng hợp ý kiến              | xử lý Thông tin ý kiến                              | Sơ đồ luồng văn bản                                      |               |                  |                               |  |
|                    | Trích yếu (*)                | Báo cáo kết quả tuyển dụn                           | ٥                                                        |               |                  |                               |  |
|                    | Hình thức (*)                | Báo cáo                                             | •                                                        | Độ khắn (*)   | Thường           | Lĩnh vực                      |  |
|                    | Đơn vị soạn thảo             | Ban Tó chức - Nhân sự                               |                                                          | Phân loại     | Văn bản mới      | <ul> <li>Hạn xử lý</li> </ul> |  |
|                    | File đính kèm (*)            | + Quết tài liệu                                     |                                                          |               | Vẫn bản liên qua | IN + Thêm                     |  |
|                    |                              | 🛆 Tải tệp tin                                       |                                                          |               |                  | 🛆 Tải tệp tin                 |  |
|                    |                              | ⊗ Xoá ⊃ Lịch sử on Tải f<br>Thuy.doc> ★ Chuyển Lãnh | le ✔Đổi tên 🕅 Ký số văn bản<br>đạo đơn vị 2019 11:48:58) | 🖹 Ký server 🧭 |                  |                               |  |
|                    | Nội dung xử lý<br>(Mẫu nhập) | 🛨 Chuyến Văn                                        | thư đơn vị                                               |               |                  |                               |  |
|                    |                              | 🖈 Chuyển Lãnh                                       | đạo phòng                                                |               |                  |                               |  |
|                    |                              | BLưu Chuyển ▲ T                                     | ạo việc 🗙 Đóng                                           |               |                  |                               |  |
| 🗹 Thông tin điều h | iành 😇 Τό                    | ng hợp ý kiến xử lý                                 |                                                          |               |                  |                               |  |

Khi đó hệ thống hiển thị danh sách người dùng theo đối tượng được chọn

| Danh sách nhận                      |                  |                            |             |            |         |                                          |       |        | × |
|-------------------------------------|------------------|----------------------------|-------------|------------|---------|------------------------------------------|-------|--------|---|
| Chuyến                              |                  |                            |             |            |         | Đồng gữi                                 |       |        |   |
| Họ tên                              | Chức vụ          | Đơn vị                     | Xử lý chính | Đồng xử lý | Gửi SMS | Đơn vị                                   | P.ban | C.Nhân |   |
| Nguyễn Lành (nguyenlanh.acv)        | Trưởng ban       | TỔNG CÔNG<br>TY CẦNG       | ۲           |            |         | TỔNG CÔNG TY CĂNG HÀNG<br>KHÔNG VIỆT NAM |       |        |   |
|                                     |                  | KHÔNG VIỆŢ                 |             |            |         | Admin ACV                                |       |        |   |
|                                     |                  | NAM/ Ban Tô<br>chức - Nhân |             |            |         | Đào Việt Dũng                            |       |        |   |
|                                     |                  | sự                         |             |            |         | Vũ Thế Phiệt                             |       |        |   |
| Lê Vũ Hoàng Yến<br>(lehoangven acv) | Trưởng phòng     | TỔNG CÔNG<br>TY CĂNG       | •           |            |         | 😑 Ban Tổng Giám đốc                      |       |        |   |
| ()                                  |                  | HÀNG                       |             |            |         | Đỗ Tất Bình                              |       |        |   |
|                                     |                  | NAM/ Ban Tố                |             |            |         | Hồ Minh Tiến                             |       |        |   |
|                                     |                  | chức - Nhân<br>sư          |             |            |         | Lê Thị Diệu Thủy                         |       |        |   |
| Nguyễn Trường Khánh                 | Phó trưởng phòng | TÔNG CÔNG                  |             |            |         | Lê Xuân Tùng                             |       |        |   |
| (ntkhanh.acv)                       |                  | TY CẦNG<br>HÀNG            | 9           |            | -       | Nguyễn Đình Dương                        |       |        |   |
| 4                                   | 1                |                            |             | 1          | •       | Võ Anh Tú                                |       |        |   |

Người dùng chọn 1 người xử lý chính, có thể chọn nhiều người đồng xử lý và nhiều người đồng gửi.

- Nếu chọn người xử lý chính => người dùng đó sẽ trực tiếp xử lý văn bản theo quy trình
- Nếu chọn người xử lý là đồng xử lý => người dùng đó sẽ cho ý kiến vào quá trình xử lý
- Nếu chọn đồng gửi => người dùng đó sẽ nhận được văn bản trong văn bản thông báo và chỉ xem để biết.

Click [Chuyển] để hoàn thành việc chuyển cho người ở bước xử lý tiếp theo. Khi đó văn bản sẽ được tự động chuyển vào kho [Văn bản đã xử lý]. Nếu người dùng ở bước tiếp theo chưa mở văn bản, có thể lấy lại văn bản để cập nhật thông tin hoặc chuyển xử lý cho đối tượng khác.

# Xin ý kiến:

Nếu người dùng chưa muốn chuyển xử lý văn bản theo quy trình mà muốn xin thêm ý kiến trước khi chuyển văn bản sang bước tiếp theo thì có thể thực hiện xin ý kiến.

Người dùng click tab [Xin ý kiến]

| THÔNG TIN VĂN BẢN ĐI           | ×                     |
|--------------------------------|-----------------------|
| ă Thông tin văn bản 🙁 👬 ý kiến | Sơ đồ luồng văn bản   |
| Nội dụng xử lý<br>b<br>b       | A Tải têp tin         |
| b<br>Tổng hợp ý kiến<br>x      |                       |
| b Danh sách ý kiến             |                       |
| c                              | •                     |
|                                | 🖹 Lưu Chuyển - 🗶 Đóng |

Người dùng có thể nhập nội dung xin ý kiến hoặc tải tập để giải trình rõ nội dung muốn xin ý kiến.

Người dùng click [Xin ý kiến], khi đó hệ thống hiển thị toàn bộ danh sách người dùng:

| XIN Ý KIẾN                    |               |                        |                       | \$    |
|-------------------------------|---------------|------------------------|-----------------------|-------|
| Đơn vị> Ban Tổ chức - Nhân sự | Ţ             | •                      |                       |       |
| Hiển thị 10 🔻 bản ghi         |               |                        | Tài khoản 🗸           | Q     |
| Họ và tên                     | Tên tài khoản | Chức danh              | Đơn vị                |       |
| Bùi Thị Diệu Hằng             | bdhang.acv    | Chuyên viên Tiền lương | Ban Tổ chức - Nhân sự |       |
| Đinh Thị Lan Chi              | dlchi.acv     | Phó phòng              | Ban Tổ chức - Nhân sự |       |
| Võ Đức Hải                    | vdhai.acv     | CV huấn luyện đào tạo  | Ban Tổ chức - Nhân sự |       |
| Trần Vĩnh                     | tranvinh.acv  | CV huấn luyện đào tạo  | Ban Tổ chức - Nhân sự |       |
| Lê Bình Sơn                   | lbson.acv     | CV Nhân sự tiền lương  | Ban Tổ chức - Nhân sự |       |
| Nguyễn Thụy Yến Nhi           | yennhi.acv    | CV Nhân sự tiền lương  | Ban Tổ chức - Nhân sự |       |
| Lê Hồng Trường                | Ihtruong.acv  | Chuyên viên            | Ban Tổ chức - Nhân sự |       |
| Vũ Hải Nam                    | vhnam.acv     | Chuyên viên            | Ban Tổ chức - Nhân sự |       |
| Nguyễn Thị Ngọc Vân           | nnvan.acv     | Chuyên viên            | Ban Tổ chức - Nhân sự |       |
| Vũ Lập Quốc                   | vlquoc.acv    | Chuyên viên            | Ban Tổ chức - Nhân sự |       |
|                               |               |                        | Tổng số bản ghi 21 1  | 2 🏕 M |
|                               |               |                        |                       |       |
|                               |               | Xin ý kiến Đóng        | Activate Window       | WS    |

Người dùng chọn một hoặc nhiều người cần xin ý kiến, click [Xin ý kiến] để hoàn thành việc xin ý kiến.

#### 2.1.2 Lãnh đạo phòng xử lý văn bản

Menu văn bản đi là toàn bộ các văn bản được chuyển xử lý trong quy trình hoặc được xin ý kiến tới người dùng. Đối với mỗi loại xử lý văn bản và mỗi vị trí của người dùng trong quy trình thì hệ thống sẽ hiển thị các nút chức năng khác nhau.

Người dùng click menu [Văn bản đi]:

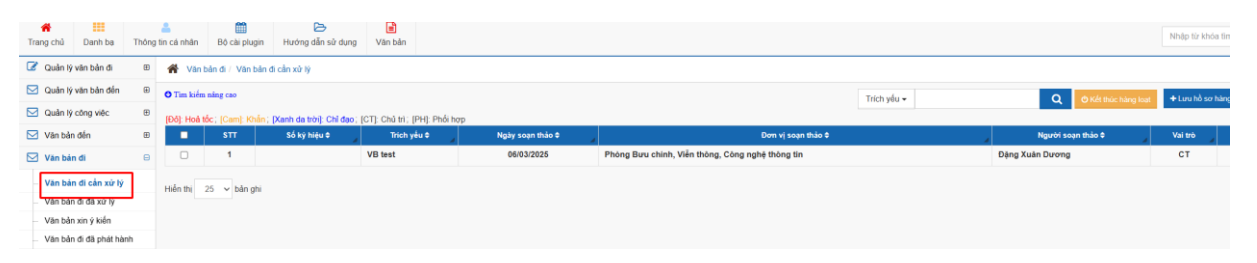

Khi đó hệ thống hiển thị danh sách các văn bản đi chờ người dùng xử lý.

Người dùng chọn 1 văn bản trong danh sách, hệ thống hiển thị thông tin văn bản và lịch sử xử lý văn bản như sau:

| 😫 Quản trị hệ thống   | e | 倄 Văn bản đi                             |                                                                                                    |                                 |                |                              |         |  |  |  |  |  |  |
|-----------------------|---|------------------------------------------|----------------------------------------------------------------------------------------------------|---------------------------------|----------------|------------------------------|---------|--|--|--|--|--|--|
| Văn bản đến           |   |                                          |                                                                                                    |                                 |                |                              |         |  |  |  |  |  |  |
| Văn bản đi (1)        |   | (Đỏ): Hoà tốc; [Cam]: Khắn               |                                                                                                    |                                 |                | inon you -                   | ~       |  |  |  |  |  |  |
| III Tra cứu văn bản   |   | STT Trich yếu                            | Số ký hiệu                                                                                                    | Ngày ban hành                   | Ngày soạn thảo | Đơn vị soạn thảo             | Files   |  |  |  |  |  |  |
| 🖂 Văn bản đã xử lý    |   | 1 Báo cáo kết quả tuyên dụng             |                                                                                                    |                                 | 20/02/2019     | Ban Tổ chức - Nhân sự        | Ē       |  |  |  |  |  |  |
| 🖂 Văn bản ủy quyền    |   | bản ghi/trang: 10 THÔNG TIN VĂN BẢN ĐI   |                                                                                                    |                                 |                |                              | ٥       |  |  |  |  |  |  |
| Văn bản thông báo     |   |                                          |                                                                                                    |                                 |                |                              | •       |  |  |  |  |  |  |
| Văn bản đánh dấu      |   | 🜒 Xử lý 💿 Xem 🕂 Lưu hồ sơ 🚀 Tạo việc     | 🗙 Xoá 🐼 Đánh dấu                                                                                                    |                                 |                |                              |         |  |  |  |  |  |  |
| 🖂 Quản lý công việc   | Ð | Trích yếu                                | Báo cáo kết quả tuyến dụng                                                                                                    | 9                               |                |                              |         |  |  |  |  |  |  |
| 🖂 Văn bản theo đối    |   | Hình thức                                | Báo cáo                                                                                                    |                                 |                |                              |         |  |  |  |  |  |  |
| Hồ sơ công việc       | ۲ | Độ khẩn                                  | Thường                                                                                                    |                                 |                |                              |         |  |  |  |  |  |  |
| Quản lý lịch đơn vị   | Ð | File đính kèm                            | Sem Thuy.docx (Người Người | i gửi: Lưu Thu Hiền - 20/02/201 | 19 11:48:58)   |                              |         |  |  |  |  |  |  |
| 🔳 Ủy quyền            |   | Văn bản liên quan                        |                                                                                                    |                                 |                |                              |         |  |  |  |  |  |  |
| 🖂 Thông tin điều hành | e | Tổng hợp ý kiến xử lý                    |                                                                                                    |                                 |                |                              |         |  |  |  |  |  |  |
| ®                     |   | TỔNG CÔNG TY CẢNG HÀNG KHÔNG VIỆT NAM/ Đ | an Tổ chức - Nhân sự:                                                                                                    |                                 |                | Activate Mindows             |         |  |  |  |  |  |  |
|                       |   | TT Người gửi 🗸                           | Chưa xử lý 🗸 Đang xử lý 🗸                                                                                                    | Đã xử lý ┯ T                    | hời gian 🗸     | Go to Settings to activate W | indows. |  |  |  |  |  |  |

Người dùng click [Xử lý] để thực hiện xử lý văn bản, khi đó hệ thống hiển thị màn hình như sau:

| Thông tin văn bản              | Tổng hợp ý kiến xử lý                   | Thông tin ý kiến      | Sơ đồ luồng văn bản     |                                            |                                           |           |                   |                 |
|--------------------------------|-----------------------------------------|-----------------------|-------------------------|--------------------------------------------|-------------------------------------------|-----------|-------------------|-----------------|
| Trich yếu(*)                   | MB test                                 |                       |                         |                                            |                                           |           |                   |                 |
|                                |                                         |                       |                         |                                            |                                           |           |                   |                 |
| Hinh thức(*)                   | Công văn                                |                       |                         | - Độ khắn(*)                               | Thường                                    | •         | Lĩnh vực          |                 |
| Đơn vị soạn thảo               | Phòng Bưu chính, Viễn                   | n thông, Công nghệ th | ông tin                 | <ul> <li>Hạn xử lý</li> </ul>              |                                           |           | Người soạn thảo   | Đặng Xuân Dương |
| Hinh thức sao                  | Bản gốc văn bản                         |                       |                         | √ Ngày tạo                                 | 06/03/2025                                |           | Trá kết quả iGate | 0               |
| Có văn bản giấy                |                                         |                       |                         |                                            |                                           |           |                   |                 |
| Chọn vị tri trước khi<br>ký số |                                         | Điển số Ki            | H ngày VB 🗌             | Ký số phụ lục                              | 0                                         | Ký nhây 🗌 |                   |                 |
| File dinh kèm                  | + Quết tài liệu                         |                       |                         |                                            |                                           |           |                   |                 |
|                                | Tải têp tin Tối đa                      | 50Mb/file             |                         |                                            |                                           |           |                   |                 |
|                                | OXoá ĐLịch sử ▲<br>(≇ Nén và tải tất cả | Tải file 🖋 Đối tên 👔  | ) Ký số token 🔹 Xem 🗹 t | est vb di.doc (Người gửi: Admin Sở Thông t | in và Truyền thông - 06/03/2025 11:09:25) |           |                   |                 |
| Văn bản liên quan              | + Thêm                                  |                       |                         |                                            |                                           |           |                   |                 |
|                                | Tải tập tin                             |                       |                         |                                            |                                           |           |                   |                 |
|                                |                                         |                       |                         |                                            |                                           |           |                   |                 |
| Nội dung xử lý<br>(Mẫu nhập)   |                                         |                       |                         |                                            |                                           |           |                   |                 |
|                                |                                         |                       |                         |                                            |                                           |           |                   |                 |
|                                |                                         |                       |                         |                                            |                                           |           |                   |                 |
|                                |                                         |                       |                         |                                            |                                           |           |                   |                 |
|                                |                                         |                       |                         |                                            |                                           |           |                   |                 |
|                                |                                         |                       |                         |                                            |                                           |           |                   |                 |
|                                |                                         |                       |                         |                                            |                                           |           |                   |                 |
|                                |                                         |                       |                         |                                            |                                           |           |                   |                 |

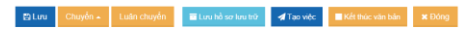

Người dùng có thể xem thông tin văn bản, xem ý kiến xử lý, xem sơ đồ luồng văn bản.

Người dũng kiểm tra văn bản, có thể sửa đổi file, hoặc chuyển trả lại văn bản cho chuyên viên, trường hợp văn bản chuẩn rồi, Lãnh đạo phòng tích nút ký nháy và nhấn nút ký số để ký nháy văn bản.

| Có văn bản giấy                |                                                                                                    |                                                                 |           |
|--------------------------------|----------------------------------------------------------------------------------------------------|-----------------------------------------------------------------|-----------|
| Chọn vị trí trước khi<br>ký số | 🖾 Điền số KH ngày VB 🗌                                                                                                    | Ký số phụ lục 🛛                                                 | Ký nháy 🖾 |
| File đinh kèm                  | + Quét tài liệu                                                                                                    |                                                                 |           |
|                                | ▲ Tải tệp tin Tối đa 50Mb/file                                                                                                    |                                                                 |           |
|                                | <ul> <li>O Xoá</li> <li>O Lịch sử</li> <li>▲ Tải file</li> <li>✔ Đổi tên</li> <li>ఔ Kỳ số token</li> <li>● Xem</li> <li>✓ test vb di.doc (N</li> <li>I Nón và tải tất cả</li> </ul> | Người gửi: Admin Sở Thông tin và Truyền thông - 06/03/2025 11:0 | 9.25)     |
| Văn bản liên quan              | + Thêm                                                                                                    |                                                                 |           |
|                                | 🕰 Tải tệp tin                                                                                                    |                                                                 |           |
|                                |                                                                                                    |                                                                 |           |
| Nội dung xử lý                 |                                                                                                    |                                                                 |           |

Khí đó màn hình hiển thị giao diện ký nháy như sau:

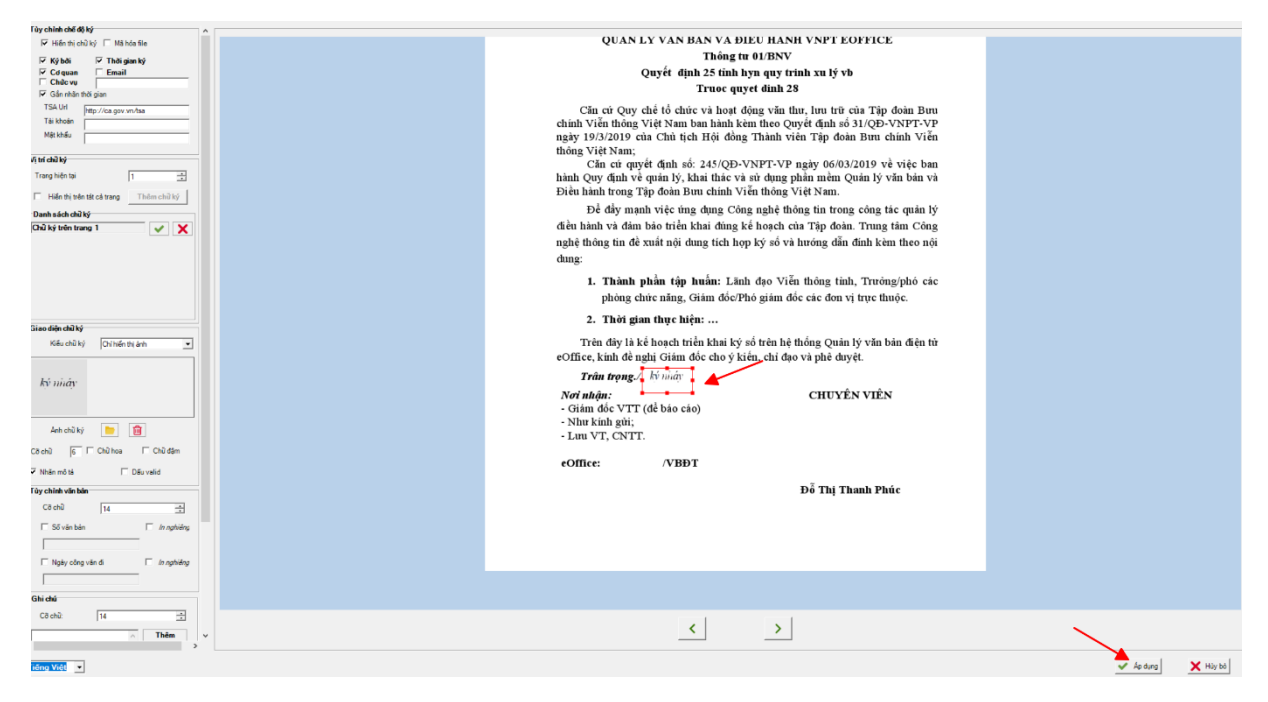

Người dùng điều chỉnh vị trí hình Ảnh chữ ký và nhấn nút Áp dụng để hoàn thành. Hệ thống thống báo Ký thành công.

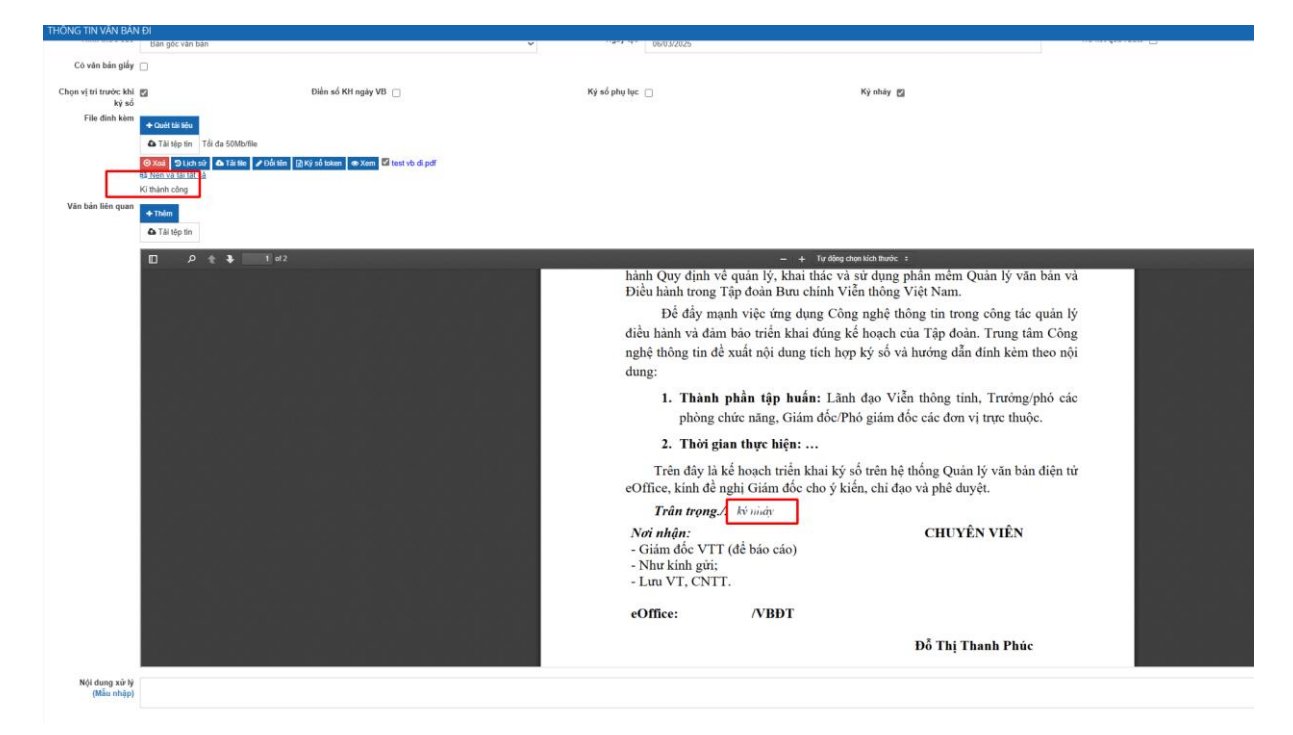

Bước tiếp theo người dùng chuyển tới Lãnh đạo đơn vị để ký văn bản.

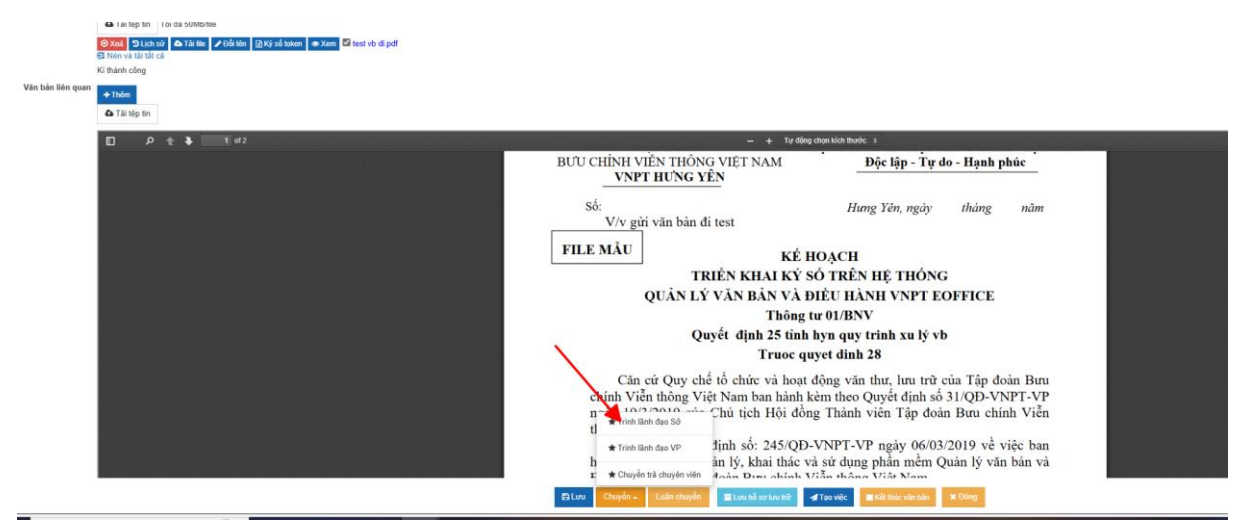

Sau khi xử lý xong, văn bản sẽ được chuyển vào menu [Văn bản đã xử lý], nếu người dùng ở bước tiếp theo chưa thực hiện mở văn bản, người dùng có thể lấy lại văn bản để cập nhật thông tin xử lý hoặc chuyển văn bản cho đối tượng khác.

#### 2.1.3 Lãnh đạo đơn vị

Menu văn bản đi là toàn bộ các văn bản được chuyển xử lý trong quy trình hoặc được xin ý kiến tới người dùng. Đối với mỗi loại xử lý văn bản và mỗi vị trí của người dùng trong quy trình thì hệ thống sẽ hiển thị các nút chức năng khác nhau.

Người dùng click menu [Văn bản đi]/ [Văn bản đi chờ phê duyệt]:

| rang chủ Danh bạ Thông                                                                | a tin cá    | nhân Bộ        | ai plugin Hướng      | Sin sở dụng Văn bản                                                                                                    |                    |                                                  |  |
|---------------------------------------------------------------------------------------|-------------|----------------|----------------------|----------------------------------------------------------------------------------------------------|--------------------|--------------------------------------------------|--|
| Quản lý công việc (4) ®                                                               | *           | Văn bản đi     | / Văn bản đi chờ phê | duyét                                                                                                    |                    |                                                  |  |
| 🛛 Văn bản đến (36) 🛛 🕀                                                                | <b>0</b> Ti | in kiếm năng ( | cao                  |                                                                                                    |                    | Trich vốu 👻                                      |  |
| 3 Vin bán dí (205) 5 [D6] Hoà Mc; [Cam] Khán; [Kah da teój; [Ch] da té; [P1] Phál hop |             |                |                      |                                                                                                    |                    |                                                  |  |
| Văn bản đi chờ phê duyệt                                                              |             | । आ            | Số ký hiệu Đ         | Trich yêu \$                                                                                                    | Ngày soạn thảo 🕈 🔒 | Dom vị soạn thảo ≎                               |  |
| Văn bản xin ý kiển                                                                    |             | 1              |                      | VB test                                                                                                    | 06/03/2025         | Phòng Bưu chính, Viễn thông, Công nghệ thông tin |  |
| Văn bản đi đã phê duyệt<br>Văn bản vam để biết nếi bả                                 | C           | 2              |                      | Viv giải quyết Đơn Kiến nghi, phản ánh của ông Nguyễn Văn Tâm                                                                                                    | 21/02/2025         | Thanh tra Sở                                     |  |
| (291)<br>Toán bộ văn bản đi                                                           | C           | 3              |                      | Viv để nghị cấp phép xuất bản Đặc san "Thông tin và Truyền thông" tính Hung Yên                                                                                                    | 23/01/2025         | Phòng Thông tin,Báo chí, Xuất bản                |  |
| Văn bản xem để biết (291)                                                             |             |                |                      |                                                                                                    |                    |                                                  |  |
| > Quản lý hồ sơ ⊞<br>∎ Tra cứu văn bản                                                | C           | 4              |                      | Viv lập danh sách người có nghĩa vụ kẽ khai tài săn thu nhập năm 2024 điện Ủy ban Klểm tra tính ủy kiểm soát                                                                                                    | 20/11/2024         | Văn phòng                                        |  |
| tra cứu văn bản đi ⊞                                                                  |             | 5              |                      | Về việc thành lập lổ thẩm định đầu thực hiện Các gói thầu mua sắm tài săn, trang thiết bị năm 2023                                                                                                    | 01/12/2023         | Văn phòng                                        |  |
| Tra cứu văn bản đến 🛞                                                                 | C           | ) 6            |                      | Bảo cáo thực hiện kết luận thanh tra                                                                                                    | 27/09/2023         | Văn phòng                                        |  |
| Báo cáo 🗉                                                                             |             | 7              |                      | Viv xin phép không tham gia Hội nghị tập huấn, bởi dướng kỹ năng, nghiệp vụ cho đại biểu HDND cấp tính, cấp huyện năm 2023                                                                                                    | 25/09/2023         | Văn phòng                                        |  |
| 3 Thông tin điều hành (140) ⊕                                                         | C           | 8              |                      | Viv đặng kỳ học tập Bỗi dưỡng chương trình ngạch chuyển viên năm 2024                                                                                                    | 18/09/2023         | Văn phóng                                        |  |
| 🖁 Quản trị hệ thống 🗉 🗉                                                               |             | - 0            |                      | where the state of the state of | 00.00.0000         | no na ang sentas                                 |  |

Khi đó hệ thống hiển thị danh sách các văn bản đi chờ phê duyệt.

Người dùng chọn 1 văn bản trong danh sách, hệ thống hiển thị thông tin văn bản và lịch sử xử lý văn bản như sau:

| THÔNG TIN VĂN BẢN ĐI                                                     |                                                                                                    |          |
|--------------------------------------------------------------------------|----------------------------------------------------------------------------------------------------|----------|
| O Xiž tý ● Xem 🚽 Tạo việc 📑 Lưu bằ sơ tựu trữ 🔳 Kết thác vận t           | 3                                                                                                    |          |
| Trich yếu                                                                | VB test                                                                                                    |          |
| Hinh thức                                                                | Công văn                                                                                                    |          |
| Độ khẩn                                                                  | Thường                                                                                                    |          |
| Loại văn bản                                                             | Văn bản mới                                                                                                    |          |
| File dinh kèm                                                            | 8 Nón và tài tắt cả<br>xom test vô đi pởi (Người gôi: Admin Sở Thông lin và Truyền thông - 06/03/2025 11:36:55) |          |
| Văn bản liên guan                                                        |                                                                                                    |          |
|                                                                          |                                                                                                    |          |
| Tổng hợp ý kiến xử lý                                                    |                                                                                                    |          |
| Sở Thông tin và Truyền thông/ Sở Thông tin và Truyền thông:(Xem toàn bộ) |                                                                                                    |          |
| TT Người gửi                                                             | . Chưa xử tỷ Đăng xử tỷ                                                                                         | Nội dụng |

Người dùng click [Xử lý] để thực hiện xử lý văn bản, khi đó hệ thống hiển thị màn hình như sau:

| THONG TIN VAN BAN              | 1 ÐI                                                                                              |                                |                                          |                   |                 |
|--------------------------------|---------------------------------------------------------------------------------------------------|--------------------------------|------------------------------------------|-------------------|-----------------|
| Thông tin văn bản              | Tổng hợp ý kiến xử lý Thông tin ý kiến Sơ đồ luồng văn bản                                        |                                |                                          |                   |                 |
| Trich yếu(*)                   | VB test                                                                                           |                                |                                          |                   |                 |
|                                |                                                                                                   |                                |                                          |                   |                 |
| High thức (*)                  |                                                                                                   | Dô khắn(")                     | -                                        | Lishvare          |                 |
|                                | Công văn                                                                                          | Dý khali ( )                   | Thường                                   | Linii Vyc         |                 |
| Đơn vị soạn thảo               | Phòng Bưu chính, Viễn thông, Công nghệ thông tin                                                  | Hạn xử lý                      |                                          | Người soạn thảo   | Đặng Xuân Dương |
| Hinh thức sao                  | Bản gốc văn bản                                                                                   | Ngày tạo                       | 06/03/2025                               | Trá kết quả iGate | 0               |
| Có văn bản giấy                |                                                                                                   |                                |                                          |                   |                 |
| Chọn vị tri trước khi<br>ký số | 🖾 Điển số KH ngày VB 🗌                                                                            | Ký số phụ lục                  | Ký nhày                                  |                   |                 |
| File dinh kèm                  | + Quét thi liệu                                                                                   |                                |                                          |                   |                 |
|                                | ▲ Tải têp tin Tối đa 50Mb/file                                                                    |                                |                                          |                   |                 |
|                                | © Xoái ⊃ Lịch sử Δ Tải tếc ∠ Đỗi tên 👔 Kỳ số token ⊗ Xem 🗳 test vb đi doc<br>(3 Nên và tải tắt cả | (Người gửi: Admin Sở Thông tir | ı và Truyền thông - 06/03/2025 11:09:25) |                   |                 |
| Văn bản liên quan              | 4 Thim.                                                                                           |                                |                                          |                   |                 |
|                                |                                                                                                   |                                |                                          |                   |                 |
|                                | - to top of                                                                                       |                                |                                          |                   |                 |
|                                |                                                                                                   |                                |                                          |                   |                 |
| Nội dung xử lý<br>(Mẫu nhập)   |                                                                                                   |                                |                                          |                   |                 |
|                                |                                                                                                   |                                |                                          |                   |                 |
|                                |                                                                                                   |                                |                                          |                   |                 |
|                                |                                                                                                   |                                |                                          |                   |                 |
|                                |                                                                                                   |                                |                                          |                   |                 |
|                                |                                                                                                   |                                |                                          |                   |                 |
|                                |                                                                                                   |                                |                                          |                   |                 |

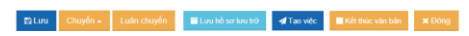

Người dùng có thể xem thông tin văn bản, xem ý kiến xử lý, xem sơ đồ luồng văn bản.

Người dùng kiểm tra văn bản, có thể chuyển trả lại văn bản cho Lãnh đạo phòng, trường hợp văn bản chuẩn rồi, Lãnh đạo đơn vị nhấn nút ký số để ký văn bản.

| Thông tin văn bản            | Tổng hợp ý kiến xử lý                                                                            | Thông tin ý kiến                     | Sơ đồ luồng văn bản    |                       |                    |                                 |                                 |
|------------------------------|--------------------------------------------------------------------------------------------------|--------------------------------------|------------------------|-----------------------|--------------------|---------------------------------|---------------------------------|
| Trich yếu(*)                 | VB test                                                                                          |                                      |                        |                       |                    |                                 |                                 |
| Hình thức(*)                 | Công văn                                                                                         |                                      |                        |                       | •                  | Độ khẩn(*)                      | Thường                          |
| Đơn vị soạn thảo             | Phòng Bưu chính, Viễ                                                                             | ễn thông, Công nghệ th               | òng tin                |                       | •                  | Hạn xử lý                       |                                 |
| Ngày tạo                     | 06/03/2025                                                                                       |                                      |                        |                       |                    | Trả kết quả iGate               |                                 |
| Có văn bản giấy              |                                                                                                  |                                      |                        |                       |                    |                                 |                                 |
| Ký nháy                      |                                                                                                  |                                      | /                      |                       |                    |                                 |                                 |
| File đính kèm                | + Quét tài liệu                                                                                  |                                      |                        |                       |                    |                                 |                                 |
|                              | <ul> <li>▲ Tài tệp tin Tối đa</li> <li>⊗ Xoá S Lịch sử ▲</li> <li>➡ Nén và tài tất cà</li> </ul> | a 50Mb/file<br>∎Tải file 🕜 Đối tên 🔀 | Ký số token ☑ Ký số mo | bile PKI 👁 Xem 🗹 test | vb di.pdf (Người g | gửi: Admin Sở Thông tin và Truy | ển thông - 06/03/2025 11:36:55) |
| Văn bản liên quan            | <ul> <li>◆ Thêm</li> <li>▲ Tải tệp tin</li> </ul>                                                |                                      |                        |                       |                    |                                 |                                 |
| Nội dung xử lý<br>(Mẫu nhập) |                                                                                                  |                                      |                        |                       |                    |                                 |                                 |

#### Khí đó màn hình hiển thị giao diện ký văn bản như sau:

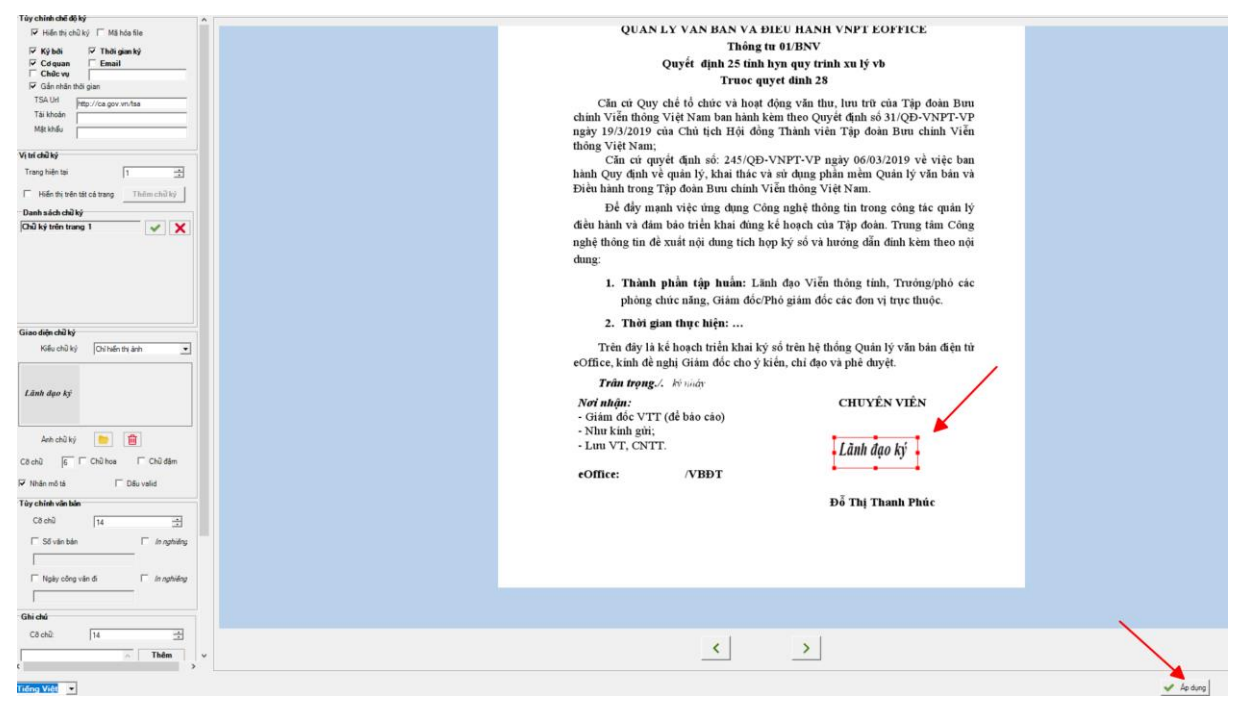

Người dùng điều chỉnh vị trí hình Ảnh chữ ký và nhấn nút Áp dụng để hoàn thành. Bước tiếp theo người dùng chuyển văn bản tới Văn thư đơn vị để đóng dấu và phát hành văn bản.

Cô văn bản giấy 📋 Ký nháy 📋 + Quết tái liệu Q Ta Staal SLich sử Δ Tải tie ≠Đối tên [∄] PiQ 📾 Xem 🖬 test vb di.pd + 1 + Tự động chọn kích t 1. Thành phần tập huấn: Lãnh đao Viễn thông tinh, Trường/phó các phòng chức năng, Giám đốc/Phó giám đốc các đơn vị trực thuộc. 2. Thời gian thực hiện: ... Trên đây là kế hoạch triển khai ký số trên hệ thống Quản lý văn bản điện từ eOffice, kính đề nghị Giám đốc cho ý kiến, chỉ đạo và phê duyệt. Trân trọng./. kỳ nhây Nơi nhận: - Giám đốc VTT (để báo cáo) CHUYÊN VIÊN Như kính gửi;
Lưu VT, CNTT. Lãnh đạo ký /VBĐT eOffice: Đỗ Thị Thanh Phúc \* Chuyển trả LĐ Văn ến văn thư Số Nội dung xử lý (Mẫu nhập) \* Chuyển trà chuyên viên 🛊 Chuyển trà LĐ Phóng 🖈 Tao việc 🔳 Kết thúc văn bản 🔹 🗶 Đóng Ohuyển Tìm kiểm theo tên đăng nhập, họ tên, email Q Tìm kiếm Chủ trì Đồng xử lý Gửi SMS Nguyễn Thị Hiền (nthien) Văn thư Sở Thông tin và Truyền thông

Tài liệu hướng dẫn hệ thống "Quản lý văn bản và điều hành"

Sau khi xử lý xong, văn bản sẽ được chuyển vào menu [Văn bản đã xử lý], nếu người dùng ở bước tiếp theo chưa thực hiện mở văn bản, người dùng có thể lấy lại văn bản để cập nhật thông tin xử lý hoặc chuyển văn bản cho đối tượng khác.

#### 2.1.4 Văn thư đơn vị

Người dùng vào menu [Quản lý văn bản đi] -> [Chờ xử lý], khi đó hệ thống hiển thị danh sách các văn bản đi chờ xử lý.

| Trang chủ Danh bạ               | Thông  | a<br>tín cá nhân | Bộ cải       | plugin Hướng dẫn sử dụng       | Văn bản                                                              |               |             |                  |                                                                                                    |                       |
|---------------------------------|--------|------------------|--------------|--------------------------------|----------------------------------------------------------------------|---------------|-------------|------------------|----------------------------------------------------------------------------------------------------|-----------------------|
| 🕼 Quân lý văn bản đi (1         | ) 8    | 🙀 Qui            | n lý văn bải | n đi / Chờ xử lý               |                                                                      |               |             |                  |                                                                                                    |                       |
| Du thảo                         |        | O Tim kiế        | n nàng cao   |                                |                                                                      |               |             |                  | т                                                                                                    | rich yếu <del>-</del> |
| Chờ xử lý (1)                   |        | (Đē): Hoā        | tốc; (Cam)   | Khẩn ; [Xanh da trời]: Chỉ đạo |                                                                      |               |             |                  |                                                                                                    |                       |
| — Đã xử lý                      |        |                  |              | Số ký hiệu Đ                   | Trich yeu                                                            |               | Hình thức Đ | Ngày soạn thảo Đ | Dơn vị soạn thảo \$                                                                                                    |                       |
| <ul> <li>Đã ban hành</li> </ul> |        |                  | 1            |                                | VB test                                                              | C             | öng vän     | 06/03/2025       | Phòng Bưu chính, Viễn thông, Công nghệ thông tin                                                                                                    | 6                     |
| 😡 Quân lý văn bản đến (         | 500) B |                  |              |                                |                                                                      |               |             |                  | and the second second sec |                       |
| 🖂 Quân lý công việc             | 8      |                  | 2            |                                | V/v đã nghị cập phép xuất bản Đặc san "Thông tin và Truyền thông" ti | h Hung Yên Ci | ông vân     | 09/01/2025       | Phòng Thông tin,Báo chi, Xuất bản                                                                                                    |                       |
| Văn bản đến (544)               | 8      |                  |              |                                |                                                                      |               |             |                  |                                                                                                    |                       |
| 🖂 Văn bản đi (3)                | 8      |                  |              |                                |                                                                      |               |             |                  |                                                                                                    |                       |
| Văn bản xem để biết (*          | 51)    |                  | 3            | 1677/STTTT-TTBCXB              | Báo cáo kết quả tuyên truyền miệng năm 2024                          | C             | ông văn     | 13/11/2024       | Phòng Thông tin,Báo chi, Xuất bản                                                                                                    | e                     |
| 🔁 Quân lý hồ sơ                 | 8      |                  |              |                                |                                                                      |               |             |                  |                                                                                                    |                       |
|                                 |        | Hiến thị         | 25 v bi      | ân ghi                         |                                                                      |               |             |                  |                                                                                                    |                       |

Người dùng chọn 1 văn bản trong danh sách để xử lý, khi đó hệ thống hiển thị màn hình như sau:

Người dùng có thể xem được thông tin văn bản và lịch sử xử lý của văn bản. người dùng click [Xử lý], khi đó hệ thống hiển thị màn hình như sau:

| THÔNG TIN VĂN BẢN            | ÐI                                                                                                    |                                 |                 |
|------------------------------|----------------------------------------------------------------------------------------------------|---------------------------------|-----------------|
| Thông tin văn bản            | Thông tin nhận Tổng hợp ý kiến xử lý Thông tin ý kiến Sơ đồ luồng văn bản                                                   |                                 |                 |
| Trich yếu(*)                 | VB test                                                                                                    |                                 |                 |
|                              |                                                                                                    |                                 |                 |
| Hinh thức(*)                 | Công văn                                                                                                    | Độ khán(*)                      | Thường          |
| Đơn vị soạn thảo             | Phòng Bưu chính, Viễn thông, Công nghệ thông tin                                                                            | Hạn xử lý                       |                 |
| Số văn bản                   | GIÁY PHÉP 2025                                                                                                    | Số ký hiệu                      | 19/CV-STTTT     |
| Ngày ban hành                | 06/03/2025                                                                                                    |                                 |                 |
| Người ký                     | Búl Văn Sỹ 🗸                                                                                                    | Chức vụ người ký                | Giám đồc        |
| Số lượng bản phát<br>hành    | 1                                                                                                    |                                 |                 |
| Ngôn ngữ                     | Vietnam *                                                                                                    | Hinh thức sao                   | Bản gốc văn bản |
| Trả kết quả iGate            |                                                                                                    |                                 |                 |
| Có văn bản giấy              |                                                                                                    |                                 |                 |
| Chọn vị trí trước khi        | Diền số KH ngày VB                                                                                                    | Ký số phụ lục                   | Ký nháy         |
| File dinh kèm                | 🗢 Quốt tải liệu                                                                                                    |                                 |                 |
|                              | 🕰 Tài tập tin Tối đa 50Mb/file                                                                                              |                                 |                 |
|                              | 🙁 Xoá 🖄 Lịch sử 🤷 Tải lite 🎽 Đối tên 🔯 Kỳ số token 🛥 Xem 🖾 test vb di.pdf (Người gửi: Admin Sở Thông<br>🔁 Nên và tải tất cả | tin và Truyền thông - 06/03/202 | 25 14:12:33)    |
| Văn bản liên quan            | + Thôm                                                                                                    |                                 |                 |
|                              | 🕰 Tải tộp tin                                                                                                    |                                 |                 |
|                              |                                                                                                    |                                 |                 |
| Nội dung xử lý<br>(Mẫu nhập) |                                                                                                    |                                 |                 |
| Ghi chú                      |                                                                                                    |                                 |                 |
|                              |                                                                                                    |                                 |                 |
|                              |                                                                                                    |                                 |                 |
|                              |                                                                                                    |                                 |                 |
|                              |                                                                                                    |                                 |                 |
|                              |                                                                                                    |                                 |                 |
|                              |                                                                                                    |                                 |                 |

Người dùng kiểm tra văn bản, có thể chuyển trả lại văn bản cho Lãnh đạo, trường hợp Lãnh đạo đã ký Văn thư đơn vị nhấn nút ký số để đóng dấu văn bản.

| Túy chính chế độ kỷ                                                                                                    |                                                                                                    |
|----------------------------------------------------------------------------------------------------|----------------------------------------------------------------------------------------------------|
| 🖙 Hiến thị chủ kỷ 🔲 Mã hóa file                                                                                                    |                                                                                                    |
| Image: Ký bởi     Image: Thời gian ký       Image: Cd quan     Email       Image: Cd quan     Email       Image: Cd quan     Email | TẬP ĐOÀN CỘNG HOÀ XÃ HỘI CHỦ NGHĨA VIỆT NAM<br>BƯU CHÌNH VIỀN THỨNG VIỆT NAM<br>VNPT HƯNG VỆN Đền Đặc lập - Tự đo - Hạnh phác                                                                                                    |
| TSA Uri http://ca.gov.vn/tsa<br>Täi khodin<br>Mit ki-ka                                                                            | Số [9/CV-STITT Hàng Yên, ngày P6 tháng 3 năm]2025<br>V/v gải văn bản đi test                                                                                                    |
| Trage Krister                                                                                                    | FILE MĂU KÉ HOACH                                                                                                    |
| Vị trí chủ ký                                                                                                    | TRIÈN KHAI KÝ SỐ TRÊN HẼ THỐNG                                                                                                    |
| Trang hiện tại 1 🚊                                                                                                    | QUẢN LÝ VĂN BẢN VÀ ĐIỀU HÀNH VNPT EOFFICE                                                                                                    |
| Hiến thị trên tát cả trang     Thêm chữ ký                                                                                         | Thông tư 01/BNV                                                                                                    |
| Danh sách chữ ký                                                                                                    | Quyết định 25 tinh hyn quy trính xu lý vb                                                                                                    |
| Chủ ký trên trang 1 🛛 🗸                                                                                                    | Truoc quyet dinh 28                                                                                                    |
| Gas dip diliy                                                                                                    | Cấn củ Quy chế tổ chức và hoạt động văn thư, lưu trữ của Tập đoàn Bưu<br>chính Viễn thông Việt Nam ban hành kêm theo Quyết định số 31 (QD-VNPT-VP<br>ngày 19/3/2019 của chứu tộn Hội đồng Thành viễn Tập đoàn Bưu chính Viễn<br>thông Việt Nam;<br>Cân cử quyết định số: 245/QD-VNPT-VP ngày 06/03/2019 vẻ việc ban<br>hành Quy định về quải hỵ, khai thác và sử dựng phần mềan Quán lý văn bản và |
| Kiểu chủ ký Chỉ hiến thị ảnh 💌                                                                                                    | Điều hành trong Tập đoàn Bưu chính Viên thông Việt Nam.                                                                                                    |
| $\bigcirc$                                                                                                    | Đề đẩy mạnh việc ứng đụng Công nghệ thông tin trong công trợ chún V<br>điều hành và đảm bảo triền khai đùng kế hoạch của Tập đoàn. Trung tâm Công<br>nghệ thông tin đề xuất nội dung tích họp kỳ số và hướng dẫn đỉnh kêm theo nội<br>dung:                                                                                                    |
| Anh chủ ký 📄 😭                                                                                                    | 1. Thành phần tập huấn: Lãnh đạo Viễn thông tỉnh, Trường/phó các                                                                                                    |
|                                                                                                    | phòng chức nẵng, Giảm đốc/Phó giám đốc các đơn vị trực thuộc.                                                                                                    |
| IF Nhân mô tả □ Đấu valid                                                                                                    | 2. Thời gian thực hiện:                                                                                                    |
| Tùy chính văn bản                                                                                                    | Trên đây là kẻ hoạch trên khai ký số trên hệ thông Quản lý vẫn bản điện từ                                                                                                    |
| Cð chữ 14                                                                                                    | eOince, kun de ngh Giam doc cho y kien, chi dao va pie daiyet.                                                                                                    |
| ☐ Số văn bản ☐ <i>la nghiêng</i>                                                                                                   | Tran trong. A ky may                                                                                                    |
|                                                                                                    | Nori nhận:<br>- Giản đặc VITI (để báo cáo)                                                                                                    |
| Ngày công văn đi     In nghiêng                                                                                                    | - Nhu kun huit.<br>- Lun VT, CNTT.<br>- Lann daarky                                                                                                    |
| Ghi chú                                                                                                    | ADDEAN AND ADDEAN                                                                                                    |
| C8 chù: 14 🚉                                                                                                    |                                                                                                    |
| C Thêm V                                                                                                    |                                                                                                    |
| Tiếng Việt 💌                                                                                                    | V fedu                                                                                                    |

Sau khi đóng dấu xong, Văn thư đơn vị thực hiện lưu hồ sơ Lưu trữ: nhấn váo nút Lưu hồ sơ lưu trữ ở phía dưới.

| File dinh kèm 🔶 Quét tài tiệu                                                                                             |                                                                                                    |
|----------------------------------------------------------------------------------------------------|----------------------------------------------------------------------------------------------------|
| G Tai kép im Töl da Sökbille<br>Otxesi Stichsö G Tättle ≱Đắ kin (BKy số tokum ⊕Xem) ⊄ test vh đi pđi<br>St Mén và kinh cả |                                                                                                    |
| Kí thành công                                                                                                    |                                                                                                    |
| Văn bản liên quan 👉 Thân<br>Tải têp tin                                                                                   |                                                                                                    |
|                                                                                                    | - + Tự động chọn kích thước :                                                                                                    |
|                                                                                                    | Để đẩy mạnh việc ứng dụng Công nghệ thống tin trong công tác quản lý<br>điều hành và đảm bảo triển khai đúng kế hoạch của Tập đoàn. Trung tâm Công<br>nghệ thông tin đề xuất nội dung tích hợp ký số và hướng dẫn đính kèm theo nội<br>dung: |
| 11111111111111111                                                                                                    | <ol> <li>Thành phần tập huấn: Lãnh đạo Viễn thông tinh, Trường/phó các<br/>phòng chức năng, Giám đốc/Phó giám đốc các đơn vị trực thuộc.</li> </ol>                                                                                          |
|                                                                                                    | 2. Thời gian thực hiện:                                                                                                    |
|                                                                                                    | Trên đây là kể hoạch triển khai ký số trên hệ thống Quán lý văn bản điện từ<br>eOffice, kính đề nghị Giám đốc cho ý kiến, chi đạo và phê duyệt.                                                                                              |
|                                                                                                    | Trân trọng./. ký nhảy                                                                                                    |
|                                                                                                    | Nơi nhận:     CHUYÊN VIÊN       - Giấm đốc VTI (để bảo cáo)     - Như kinh gứn;       - Lưu VT, CNTT.     Lầnh đạo ký       eOffice:     /VBĐT                                                                                               |
|                                                                                                    | Do 1 nj 1 nanu Pnuc                                                                                                    |
| Nội dung xử lý<br>(Mẫu nhập)                                                                                              |                                                                                                    |
| Ghỉ chủ                                                                                                    | /                                                                                                    |
|                                                                                                    |                                                                                                    |

Khi đó giao diện các đề mục hồ sơ hiện ra, người dùng tích chọn vào một hồ sơ, nhấn lưu hoặc Lưu và đóng để hoàn thành.

| M3 bil sor                           | Tide this bit was                                                                                       | Số từ số trang | Noise bắt đầu | Noise add their | Thời bao bảo quận         | Than tic |
|--------------------------------------|----------------------------------------------------------------------------------------------------|----------------|---------------|-----------------|---------------------------|----------|
|                                      | Nám 2023                                                                                                |                |               |                 |                           |          |
|                                      | A HÔ SƠ CỦA LÃNH ĐẠO SỞ NĂM 2023                                                                        |                |               |                 |                           |          |
|                                      | L Hồ sơ, tải liệu về công tác hành chính, tổ chức, quân trị                                             |                |               |                 |                           | <u>\</u> |
| 000.00.06.H31.2023.H31.06.2023.01/GD | Tập văn bản của các cơ quan Trung ương, tình quy định, chỉ đạo, hướng dẫn về các mặt hoạt động chung    |                |               |                 | Khi hất hiệu lực thi hành | 0        |
| 000.00.06 H31.2023 H31.06 2023 02/GD | Tập văn bản về các mặt hoạt động chung                                                                  |                |               |                 | 20 nim                    |          |
| 000.00.06 H31.2023 H31.06.2023.03/GD | Tập văn bản về công tác tổ chức bở máy, cán bỏ của Sở Thông tin và Truyển thông và đơn vị trục thuộc Sở |                |               |                 | 20 năm                    |          |
| 000.00.06.H31.2023.H31.06.2023.04/GD | Tập văn bản về công tác tài chính- kế toán, quân trị, tài vụ                                            |                |               |                 | 20 näm                    |          |
|                                      | II. Hồ sơ, tài Hệu về công tác Thanh tra                                                                |                |               |                 |                           |          |
| 000.00.06.H31.2023.H31.06.2023.05/GE | Tập văn bản về công tác thanh tra                                                                       |                |               |                 | 20 năm                    |          |
|                                      | III. Hổ sơ, tài liệu về công tặc Bưu chính,Viễn thông, Công nghệ Thông tin                              |                |               |                 |                           |          |

Nếu văn bản đã được phép ban hành

⇒ Người dùng chọn tab [Thông tin nhận]:

| and shall the state the state state and state and                                  |                 |       |             |       |           |           |                         |
|------------------------------------------------------------------------------------|-----------------|-------|-------------|-------|-----------|-----------|-------------------------|
| ung tin van ban Thong tin nhạn Trong hợp ý kien xư lý Thong tin ý kien. Sở do      | 5 luồng văn bản |       |             |       |           |           |                         |
| Tim và chọn Đơn vựcá nhân nha cực tiếp                                             |                 |       |             |       |           |           | Tổng hợp ý kiến xử lý 🔿 |
|                                                                                    |                 | Phố   | i hợp xử lý | Xer   | n để biết | _         | Thông tin văn bản 🔿 Xem |
| Đơn vị                                                                             | Chú tri         | P.ban | C.Nhân      | P.ban | C.Nhān    | Gửi SMS 🗖 | Dann sach nhạn          |
| Sở Thông tin và Truyền thông                                                       | 0               |       | 0           |       |           |           |                         |
| Bùi Văn Sỹ                                                                         | 0               |       | 0           |       |           |           |                         |
| Đỗ Đinh Quang                                                                      |                 |       | 0           |       |           |           |                         |
| Bùi Thị Lương                                                                      | 0               |       |             |       |           |           |                         |
| Nguyễn Thị Hiển                                                                    |                 |       |             |       |           |           |                         |
| Văn phòng                                                                          | 0               |       | 0           |       |           |           |                         |
| Phòng Bưu chính, Viễn thông, Công nghệ thông tin                                   | 0               |       |             |       |           |           | *                       |
| a vị liên thông qua trực                                                           |                 |       |             |       |           |           | Đơn vị ngoài            |
| Tim để chọn dữ liệu                                                                |                 |       |             |       |           |           |                         |
|                                                                                    | Đơn vị          |       |             |       |           | Xử lý 🗌   | A                       |
| \$ Công an [000.00.00.G01]                                                         |                 |       |             |       |           |           | 0                       |
| § Công Thương [G02]                                                                |                 |       |             |       |           |           |                         |
| áo Công Thương - Bộ Công Thương [000.00.28.G02]                                    |                 |       |             |       |           |           |                         |
| ục Cạnh tranh và Bảo vệ người tiêu dùng - Bộ Công Thương [000.00.19.G02]           |                 |       |             |       |           |           |                         |
| uc Công nghiệp - Bộ Công Thương [000.00.17.G02]                                    |                 |       |             |       |           | 0         |                         |
| ục Công Thương địa phương - Bộ Công Thương (000.00.22.G02)                         |                 |       |             |       |           | 0         |                         |
| u prize ta a i Near ta an a Nila a - DE OZA - Thanka 1000 60 40 0001<br>a vî ngoài |                 |       |             |       |           | 0         | Ť                       |
| ên đơn vị                                                                          |                 |       |             |       |           | + Thêm    |                         |
| Tim để chọn dữ liêu                                                                |                 |       |             |       |           |           |                         |
|                                                                                    | Tin dan vi      |       |             |       |           | Thôm      |                         |
|                                                                                    | Tell don N      |       |             |       |           |           |                         |
|                                                                                    |                 |       |             |       |           |           |                         |

Người dùng chọn đơn vị, cá nhân nhận văn bản trên danh sách.

| THONG TIN VAN BAN              | IÐI                                        |                    |                                      |            |                               |                 |           |   |                 |                         |
|--------------------------------|--------------------------------------------|--------------------|--------------------------------------|------------|-------------------------------|-----------------|-----------|---|-----------------|-------------------------|
| Thông tin văn bản              | Thông tin nhận Tổng hợp ý kiến xử lý       | Thông tin ý kiến   | Sơ đồ luồng văn bản                  |            |                               |                 |           |   |                 |                         |
| Trich yếu(*)                   | VB test                                    |                    |                                      |            |                               |                 |           |   |                 |                         |
|                                |                                            |                    |                                      |            |                               |                 |           |   |                 |                         |
| Hinh thức(")                   | Công văn                                   |                    |                                      | •          | Độ khắn(*)                    | Thường          |           | ٠ | Lĩnh vực        |                         |
| Đơn vị soạn thảo               | Phòng Bưu chính, Viễn thông, Công nghệ thờ | log tin            |                                      | •          | Hạn xử lý                     |                 |           |   | Người soạn thảo | Đặng Xuân Dương         |
| Số văn bản                     | GIÁY PHÉP 2025                             |                    |                                      | ~          | Số kỷ hiệu                    | 19/CV-STTTT     |           | 8 | Mã định danh    | H31.06-2025-19.CV-STTTT |
| Ngày ban hành                  | 06/03/2025                                 |                    |                                      |            |                               |                 |           |   |                 |                         |
| Người ký                       | Bùi Văn Sỹ                                 |                    |                                      | ~          | Chức vụ người kỷ              | Giám đốc        |           |   | Số trang        | 1                       |
| Số lượng bản phát<br>hành      | 1                                          |                    |                                      |            |                               |                 |           |   |                 |                         |
| Ngön ngür                      | Vietnam                                    |                    |                                      | •          | Hinh thức sao                 | Bản gốc văn bản |           | ~ | Ngày tạo        | 06/03/2025              |
| Trá kết quả iGate              |                                            |                    |                                      |            |                               |                 |           |   |                 |                         |
| Cô văn bản giấy                | 0                                          |                    |                                      |            |                               |                 |           |   |                 |                         |
| Chọn vị trí trước khi<br>ký số |                                            | Điển số KH ngày V  | /B                                   |            | Ký số phụ lục                 |                 | Kỷ nhây 🗌 |   |                 |                         |
| File dinh kèm                  | + Culit tái Bộu                            |                    |                                      |            |                               |                 |           |   |                 |                         |
|                                | ▲ Tải tệp tin Tối đa 50Mb/file             |                    |                                      |            |                               |                 |           |   |                 |                         |
|                                | Chân và tài tắt cả                         | ky so token de Xem | wa test vo di par (Nguloi gut: Admin | So Thong t | in va Truyen mong - usvusizuz | 5 14:12:33)     |           |   |                 |                         |
| Văn bản liên quan              | + Thim                                     |                    |                                      |            |                               |                 |           |   |                 |                         |
|                                | 🕰 Tải tệp tin                              |                    |                                      |            |                               |                 |           |   |                 |                         |
|                                |                                            |                    |                                      |            |                               |                 |           |   |                 |                         |
| Nội dung xử lý<br>(Mẫu nhập)   |                                            |                    |                                      |            |                               |                 |           |   |                 |                         |
| Ghi chù                        |                                            |                    |                                      |            |                               |                 |           |   |                 |                         |
|                                |                                            |                    |                                      |            |                               |                 |           |   |                 |                         |

⇒ Người dùng kiểm tra thông tin lưu số:

Người dùng chọn sổ lưu văn bản đi, số ký hiệu được tự động sinh số theo quy tắc đã được cấu hình trong chức năng "Quản trị văn bản" -> "Quản trị sổ văn bản đi", tuy nhiên người dùng có thể chỉnh sửa số ký hiệu.

- Người dùng chọn ngày ban hành của văn bản

- Người dùng chọn người ký văn bản
- Người dùng nhập số trang của văn bản
- Người dùng có thể nhập đơn vị ngoài nhận văn bản hoặc chọn trong danh sách đơn vị ngoài nhận văn bản đã được cấu hình trong chức năng "Quản trị văn bản"
   -> "Quản trị đơn vị bên ngoài"

Người dùng click [Ban hành] để thực hiện ban hành văn bản. Văn bản đã được ban hành được tự động chuyển vào menu [Văn bản đã ban hành].

#### 2.2 Quản trị văn bản đến

#### 2.2.1 Văn thư đơn vị

Có 2 hình thức của văn bản đến đó là:

- Văn bản đến là văn bản giấy, khi đó văn thư phải scan văn bản giấy và nhập các thông tin từ văn bản giấy vào hệ thống => Người dùng sử dụng chức năng "Khởi tạo văn bản đến".
- Văn bản đến điện tử là văn bản được gửi liên thông từ các đơn vị khác trong hệ thống => người dùng sử dụng chức năng "Văn bản vào sổ".
- 2.2.1.1 Văn bản đến là văn bản giấy

Người dùng chọn menu [Khởi tạo văn bản đến]

| 💏<br>Trang chủ             | Danh bạ       | A<br>Thông tin cá nhân | Bộ cải plugin | 🕞<br>Hướng dẫn sử dụng | Văn bản         |           |                   |   |                 |        |                  |   |
|----------------------------|---------------|------------------------|---------------|------------------------|-----------------|-----------|-------------------|---|-----------------|--------|------------------|---|
| 🕜 Quản lị                  | ý văn bản đi  | æ                      |               |                        | Khởi tạo Văn bả | n đến     |                   |   |                 |        |                  |   |
| 🖂 Quản lị                  | ý văn bản đến | (500) 🕀                |               |                        | Khởi tạo Văn bả | n đi 🛍 Li |                   |   | ₀0 THÔNG KÊ VÌ  | ĀN BĂN |                  |   |
| 🖂 Quản lị                  | ý công việc   | æ                      |               |                        |                 | _         | Thứ 2(03/03/2025) |   | Đi (Chưa xử lý) | 0      | Đến (Cần vào số) | 0 |
| 🖂 Văn bả                   | n đến (544)   | æ                      |               |                        |                 |           |                   | 0 | Di (Dere vi) Mi | 0      | pla (para da M   | 0 |
| 🖂 Văn bả                   | n đi (2)      |                        |               |                        |                 | SA        |                   |   | Đi (Đàng xư lý) | 0      | Đền (Đàng xư lý) | 0 |
| <ol> <li>Văn bả</li> </ol> | n xem để biết | (51)                   |               |                        |                 |           |                   |   | Đi (Đã xử lý)   | 0      | Đến (Đã xử lý)   | 0 |
| 🗁 Quản lị                  | ý hồ sơ       | æ                      |               |                        |                 | СН        |                   | - | Tống            | 0      | Tống             | 0 |
| III Tra cứ                 | u văn bản     |                        |               |                        |                 |           |                   |   |                 |        |                  |   |
| 🔍 Tra cứn                  | u văn bản đi  | æ                      |               |                        |                 |           |                   |   |                 |        |                  |   |
| 🔍 Tra cứn                  | u văn bản đến |                        |               |                        |                 |           |                   |   |                 |        |                  |   |
| 🔲 Quản t                   | rị văn bản    |                        |               |                        |                 |           |                   |   |                 |        |                  |   |
| 🥔 Quản l                   | ý lịch đơn vị |                        |               |                        |                 |           |                   |   |                 |        |                  |   |
| 🖂 Liên th                  | ông trục Edoc |                        |               |                        |                 |           |                   |   |                 |        |                  |   |
| Rán ná                     |               |                        |               |                        |                 |           |                   |   |                 |        |                  |   |

Khi đó hệ thống hiển thị màn hình để nhập các thông tin trên văn bản đến như sau:

| THÔNG TIN VĂN BA  | ÁN ÐÉN         |                              |                                |                    |                 |   |                   |                 |            |
|-------------------|----------------|------------------------------|--------------------------------|--------------------|-----------------|---|-------------------|-----------------|------------|
| Thông tin văn bản | Thông tin nhận | Sơ đồ luồng văn bản          |                                |                    |                 |   |                   |                 |            |
|                   |                | Trich yếu(")                 |                                |                    |                 |   |                   |                 |            |
|                   |                |                              |                                |                    |                 |   |                   |                 |            |
|                   |                | Số kỹ hiệu(*)                |                                | Đơn vị ban hành(*) |                 |   |                   | Ngày văn bản(*) | Chon ngày  |
|                   |                | Hinh thức                    | Công văn                       | Độ khắn            | Thường          | • |                   | Hạn xử lý       | Chọn ngày  |
|                   |                | Số văn bản                   | Số Văn bản đến - Đảng 2025     | Số đến(")          | 118             |   |                   | Ngày đến(*)     | 06/03/2025 |
|                   |                | Số trang                     |                                | Linh vực           |                 | • |                   | Độ mặt          | Thường     |
|                   |                | Hinh thức chuyển             | Trao tay                       | Hinh thức sao      | Bản gốc văn bản | ~ |                   |                 |            |
|                   |                | Có văn bản giấy              | 0                              |                    |                 |   |                   | _               |            |
|                   |                | File đinh kèm(*)             | + Quết tải Bộu                 |                    |                 |   | Văn bản liên quan |                 |            |
|                   |                |                              | ▲ Tải tệp tin Tối đa 50Mb/file |                    |                 |   | <b>∆</b> Tà.      | têp tin         |            |
|                   |                | Nội dung xử lý<br>(Mẫu nhàn) |                                |                    |                 |   |                   |                 |            |
|                   |                |                              |                                |                    |                 |   |                   |                 |            |
|                   |                |                              |                                |                    |                 |   |                   |                 |            |
|                   |                |                              |                                |                    |                 |   |                   |                 |            |
|                   |                |                              |                                |                    |                 |   |                   |                 |            |

\* Người dùng nhập các thông tin của tab "Thông tin văn bản":

- Số ký hiệu (bắt buộc): Số ký hiệu của văn bản
- Đơn vị ban hành (bắt buộc): Đơn vị ban hành văn bản
- Trích yếu (bắt buộc): Trích yếu của văn bản
- Số trang văn bản
- Ngày đến: mặc định là ngày hiện tại, có thể chỉnh sửa
- Ngày văn bản
- Hạn xử lý của văn bản
- Hình thức văn bản
- Độ khẩn văn bản
- Hình thức chuyển
- Sổ văn bản: chọn sổ văn bản đến đã được cấu hình trong chức năng "Quản trị văn bản" -> "Quản trị sổ văn bản đến",
- Số đến/đi: được nhảy tự động theo sổ đã cấu hình, tuy nhiên người dùng có thể chỉnh sửa số (không được trùng với số đã có)
- File đính kèm: file đính kèm có thể được tải lên bằng 2 hình thức
  - Quét tài liệu từ máy scan: người dùng cài plugin cho máy tính, khi đó người dùng scan tài liệu, click nút [Quét tài liệu], hệ thống sẽ tự động đính kèm file scan.

• Tải tập tin sẵn có từ máy tính

Tập tin tải thành công khi thấy được file đính kèm trên màn hình. Văn thư có thể thực hiện: Xóa file đã tải, Đổi tên file sau khi đã có file đính kèm.

- Văn bản liên quan: cách thức thực hiện tương tự file đính kèm
  - Nội dung xử lý: nhập nội dung xử lý nếu có để người xử lý tiếp theo có thể có nhiều thông tin để xử lý hơn.

Sau khi tải Văn bản đến lên, Văn thư đơn vị nhấn nút Ký số để tiến hành đóng dấu văn bản đến, dấu sẽ hiển thị góc trên bên phải của văn bản

| THUNG TIN WAN BA  | IN DEN         |                     |                                                        |                                 |                            |                   |                                     |                 |            |
|-------------------|----------------|---------------------|--------------------------------------------------------|---------------------------------|----------------------------|-------------------|-------------------------------------|-----------------|------------|
| Thông tin văn bản | Thông tin nhận | Sơ đồ luồng văn bản |                                                        |                                 |                            |                   |                                     |                 |            |
|                   |                | Trich yếu(*)        | Test văn bản đắn                                       |                                 |                            |                   |                                     |                 |            |
|                   |                |                     |                                                        |                                 |                            |                   |                                     |                 |            |
|                   |                |                     |                                                        |                                 |                            |                   |                                     |                 |            |
|                   |                | Số ký hiệu(*)       | TE 🖌                                                   | Đơn vị ban hành(")              | UBND Huyện Kim Động        | ~                 |                                     | Ngáy văn bản(") | 06/03/2025 |
|                   |                | Hinh thức           | Công văn 👻                                             | Đặ khẳn                         | Thường                     | •                 |                                     | Hạn xử lý       | Chọn ngày  |
|                   |                | Số văn bản          | Số Văn bản đần - Đảng 2025                             | Số đến(*)                       | 118                        | 8                 |                                     | Ngày đắn(*)     | 06/03/2025 |
|                   |                | Số trang            |                                                        | Linh vực                        |                            | •                 |                                     | Độ mặt          | Thường     |
|                   |                | Hinh thức chuyển    | Trao tay *                                             | Hinh thức sao                   | Bản gốc văn bản            | ~                 |                                     |                 |            |
|                   |                | Cö văn bản giấy     | •                                                      |                                 |                            |                   |                                     |                 |            |
|                   |                | File dinh kèm(")    | + Culit tái tiệu                                       |                                 |                            |                   | Văn bản liên quan + Thần            |                 |            |
|                   |                |                     | 🕰 Tải tập tin Tối đa 50Mb/file                         |                                 |                            |                   | <b>∆</b> ⊺ai                        | lêp tin         |            |
|                   |                |                     | O Xaái A Tài tite ≠ Đối tên ☐ Kỳ số token ☐ Kỳ số VGCA | Keen 🖾 test vb di pdf.pdf       |                            |                   |                                     |                 |            |
|                   |                |                     | ta reen va tai tat ca<br>Ki thành công                 |                                 |                            |                   |                                     |                 |            |
|                   |                |                     | D P & 1 at 2                                           |                                 | — + Tự động chọn           | 1 kích Bhước 🗧    |                                     |                 |            |
|                   |                |                     |                                                        |                                 |                            |                   | Ký bik Ngyvie<br>Co post Také si Ha | <u>.</u>        |            |
|                   |                |                     |                                                        |                                 |                            | 1.1               | This part by 100 1022               | 112434          |            |
|                   |                |                     |                                                        |                                 | - 1                        | -16               |                                     |                 |            |
|                   |                |                     |                                                        | TẬP Đ<br>BƯỦI CHÍNH VIỆN T      | OÁN CỘ<br>HÔNG VIỆT NAM    | NG HOA 2          | IIA VIỆT N                          | AM              |            |
|                   |                |                     |                                                        | VNPT HU                         | NG YÊN                     |                   | Cor Million                         |                 |            |
|                   |                |                     |                                                        | sá.                             |                            | Huma Vân nư       | nàn tháng năm                       |                 |            |
|                   |                |                     |                                                        | V/v gửi văn                     | bån đi test                | rung ren, ng      | gay mang nam                        |                 |            |
|                   |                |                     |                                                        | FILE MĂU                        |                            |                   |                                     |                 |            |
|                   |                |                     |                                                        | THE MAC                         | ΚΕ ΗΟ.                     | ÀCH<br>TRÊN HỆ TH | éxe.                                |                 |            |
|                   |                |                     |                                                        | OUĂ                             | N LÝ VĂN RẦN VÀ ĐIỂ        | I HÀNH VNE        | TEOFFICE                            |                 |            |
|                   |                |                     |                                                        | QUA                             | Thông tự (                 | 01/BNV            | LOTTOL                              |                 |            |
|                   |                |                     |                                                        |                                 | Quyết định 25 tỉnh hy      | n quy trinh xu    | lý vb                               |                 |            |
|                   |                |                     |                                                        |                                 | Truoc quye                 | t dinh 28         |                                     |                 |            |
|                   |                |                     |                                                        | Cãn cứ Q                        | uy chế tổ chức và hoạt đội | ng văn thư, lưu   | trữ của Tập đoàn Bưu                |                 |            |
|                   |                |                     |                                                        | chính Viễn thô                  | ng Việt Nam ban hành kèn   | n theo Quyết địr  | nh số 31/QĐ-VNPT-VP                 |                 |            |
|                   |                |                     |                                                        | ngây 19/3/201<br>thông Viật Nar | 9 cua Chủ tịch Hội đông :  | Thanh viên Tập    | doan Bưu chinh Viên                 |                 |            |
|                   |                |                     |                                                        | 🔁 Luu 🛛 Trinh Länh dao S        | tưu hỗ sơ kru hữ 🕺 🕷 Đóng  |                   |                                     |                 |            |

Người dùng có thể xem Sơ đồ luồng xử lý văn bản bằng cách click vào tab [Sơ đồ luồng văn bản], khi đó hệ thống hiển thị màn hình như sau:

| THÔNG TIN VĂN BẢN ĐẾN            |                     |
|----------------------------------|---------------------|
| Thông tin văn bản Thông tin nhận | Sơ đồ luồng văn bản |
|                                  |                     |
|                                  |                     |
| $\bigcirc$                       | Văn thư             |

\* Người dùng xử lý văn bản đến bằng các lựa chọn chức năng trong màn hình hiển thị:

|   | phong chuc nang, Giam doc/1 no giam doc cae don vị trục muộc.                              |  |
|---|--------------------------------------------------------------------------------------------|--|
|   | 2. Thời gian thực hiện:                                                                    |  |
|   | mioi doi 15 12 12 1. Aito 1. 1. Aito 1. 12 20 40 400 10 41 6 Aito 1. Aito 1. 10 400 400 40 |  |
| E | a Lưu Trình Lãnh đạo Sở 🖀 Lưu hồ sơ kru từ 🗙 Đóng                                          |  |

#### - Trình lãnh đạo đơn vị:

Văn thư thực hiện chuyển cho lãnh đạo đơn vị để lãnh đạo chỉ đạo xử lý văn bản tương ứng.

| Chủ tri                 |              |                              |         |            |         | Đồng gửi                                         |
|-------------------------|--------------|------------------------------|---------|------------|---------|--------------------------------------------------|
| Họ tên                  | Chức vụ      | Đơn vị                       | Chủ tri | Đồng xử lý | Gửi SMS | Don vj                                           |
| Bùi Văn Sỹ (bvsy)       | Giám đốc     | Sở Thông tin và Truyền thông | ۲       |            | 0       | Số Thông tin và Trunằn thông                     |
| Đỗ Đình Quang (ddquang) | Phó Giảm đốc | Sở Thông tin và Truyền thông | 0       | 0          |         | Bội Văn Sỹ                                       |
| Bùi Thị Lương (biluong) | Phó Giám đốc | Sở Thông tin và Truyền thông |         | 0          |         | Đỗ Đinh Quang                                    |
|                         |              |                              |         |            |         | Bùi Thị Lương                                    |
|                         |              |                              |         |            |         | Nguyễn Thị Hiển                                  |
|                         |              |                              |         |            |         | 🗄 Văn phóng                                      |
|                         |              |                              |         |            |         | Phòng Bưu chính, Viễn thông, Công nghệ thông tin |
|                         |              |                              |         |            |         | Phóng Thông tin,Báo chi, Xuất bản                |
|                         |              |                              |         |            |         | 🕀 Phàna Russ chính. Viễn thông                   |
|                         |              |                              |         | ske        |         |                                                  |

Người dùng chọn 1 người xử lý chính, có thể chọn nhiều người đồng xử lý và nhiều người đồng gửi.

Click [Chuyển] để hoàn thành việc chuyển cho người ở bước xử lý tiếp theo. Khi đó văn bản sẽ được tự động chuyển vào kho [Văn bản đã xử lý].

2.2.1.2 Văn bản đến điện tử

Người dùng chọn menu [Quản lý văn bản đến] -> [Văn bản chờ vào sổ]

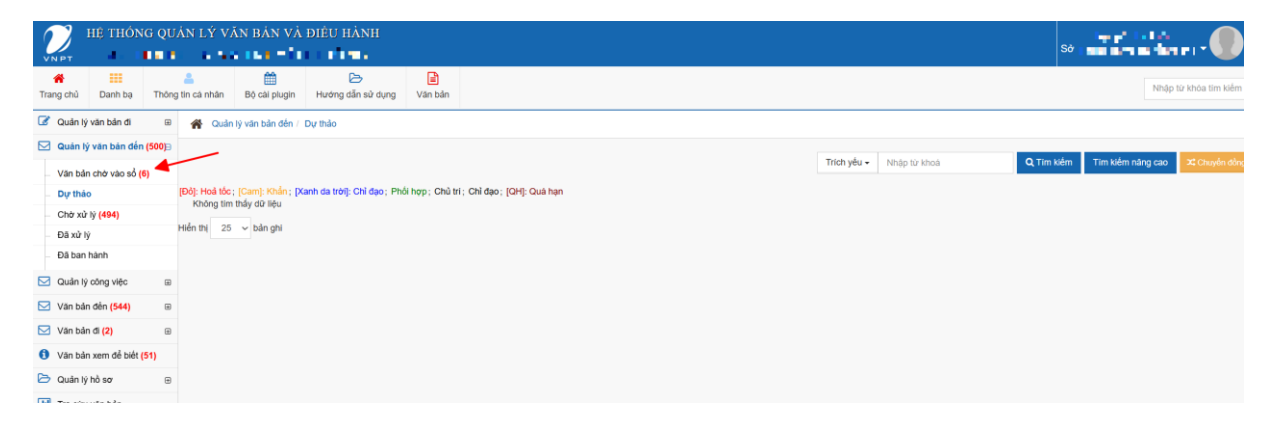

Hệ thống hiển thị toàn bộ các danh sách văn bản đến được gửi liên thông trong hệ thống. Người dùng chọn 1 văn bản trong danh sách để xử lý, hệ thống hiển thị màn hình như sau:

| THÔNG TIN VĂN BẢM         | N ĐẾN                                   |                                        |                                                        |                                         |                                |                                     |
|---------------------------|-----------------------------------------|----------------------------------------|--------------------------------------------------------|-----------------------------------------|--------------------------------|-------------------------------------|
| 🕼 Xử lý 👁 Xem             | 🔒 In phiếu trình 🖌 Tạo việc 🗴 Kết thứ   | nc văn bản 🗙 Xoá 🗙 Từ chối 🧱           | Lưu hồ sơ lưu trữ                                      |                                         |                                |                                     |
| Trích yếu                 | Về việc công bố thủ tục hà              | nh chính mới ban hành; được sửa đổi, l | oổ sung và bị bãi bỏ lĩnh vực                          | : Viễn thông và Internet, Tần số vớ     | i tuyến điện thuộc phạm vi chứ | rc năng quản lý của Bộ Thông tin vi |
| Số ký hiệu                | 416/QĐ-BTTTT                            |                                        | Đơn vị ban hành                                        |                                         | Bộ Khoa học và Công nghệ       |                                     |
| Ngày đến                  | 05/03/2025                              |                                        | Sổ văn bản                                             |                                         |                                | Số đến                              |
| Văn bản                   | Văn bản ngoại tỉnh                      |                                        | Văn bản giấy                                           |                                         | Không có văn bản giấy          |                                     |
| Độ mật                    |                                         |                                        |                                                        |                                         |                                |                                     |
| Loại văn bản              | Văn bản mới                             |                                        | Hình thức                                              |                                         | Quyết định                     | Độ khẳn                             |
| File đính kèm             | € Nén và tải tắt cả                     | 1/2025 00:48:27)                       | 20-2-2025 CVT 1.DOC (Ng<br>ười gửi: - 05/03/2025 00:48 | ười gửi: - 05/03/2025 00:48:28)<br>:28) |                                |                                     |
| Văn bản liên quan         |                                         |                                        |                                                        |                                         |                                |                                     |
| Ngày hết hạn              | 04/03/2025                              |                                        |                                                        |                                         |                                |                                     |
| Ghi chú                   |                                         |                                        |                                                        |                                         |                                |                                     |
| sở Thông tin và Truyền ti | nông/ Sở Thông tin và Truyền thông:(Xei | n toàn bộ )                            |                                                        |                                         |                                |                                     |
| π                         | Người gửi 🗸 🗸                           | Chưa xử lý 🧅 Đang xử lý 🖕              | Đã xử lý 🖕                                             |                                         | N                              | ội dung                             |
| File văn bản              |                                         |                                        |                                                        |                                         |                                |                                     |
| D 2 t 4                   | • 1 of 2                                |                                        | – + Tự đ                                               | ộng chọn kích thước 🗧                   |                                |                                     |
|                           | E and                                   | uşunda sını ve                         |                                                        | CỘNG HOÀ XÃ H                           | ỘI CHỦ NGHĨA VIỆ               | TNAM                                |
|                           |                                         |                                        |                                                        | Độc lập -                               | ſự do - Hạnh phú               | c                                   |

Người dùng nhấn nút Xử lý:

| THÓNG TIN VĂN BẮN ĐẾN         Thông tin văn bản       Tổng hợp ý kiến xử lý       Thông tin nhận       Sơ đồ lưởng văn bản         Tích yếu(*)       Về việc công bố thủ tục hành chính mới ban hành; được sửa đổi, bổ sung và bị bãi bố lĩnh vực Viễn thông và Internet, Tần số vô tuyến điện thược phạm vi chức năng quản lý của Bộ Thông tin và         Số kỳ hiệu(*)       416/QD-BTTTT       Đơn vị ban hành(*)       Bộ Khoa học và Công nghệ       Naiv văn b                                                                                                    | ruyền t | hõng       |
|----------------------------------------------------------------------------------------------------|---------|------------|
| Thông tin văn bản         Tổng hợp ý kiến xử lý         Thông tin nhận         Sơ đó luông văn bản           Trịch yếu(*)         Về việc công bố thủ tực hành chính mới ban hành; được sửa đối, bố sung và bị bãi bố lĩnh vực Viễn thông và Internet, Tần số vô tuyển điện thuộc phạm vi chức năng quản lý của Bộ Thông lĩn và           Số kỳ hiệu(*)         416/QD-BTTT         Đơn vị ban hành; "Bộ Khoa học và Công nghề         Naiv văn b                                                                                                    | ruyền t | hông       |
| Trich yếu(*)       Về việc công bố thủ tục hành chính mới ban hành; được sửa đối, bố sung và bị bãi bố lĩnh vực Viễn thông và Internet, Tấn số vô tuyển điện thuộc phạm vi chức năng quản lý của Bộ Thông tin và         Số kỳ hiệu(*)       416/QD-BITTT       Đơn vị ban hành(*)       Bộ Khoa học và Công nghệ       Naàv văn b                                                                                                    | ruyền t | hông       |
| Số ký hiệu <sup>ch</sup> 416/QD-BTTTT <b>Đơn vị ban hành!"</b> ) 80 Khoa học và Công nghệ Naiv văn b                                                                                                    |         |            |
| Số ký hiệu") 416/QD-BTTTT Đơn vị ban hành!") Bộ Khoa học và Công nghệ Ngây văn b                                                                                                    |         |            |
| Số ký hiệu(*) 416/QD-BTTTT Đơn vi ban hành(*) Bộ Khoa học và Công nghệ Nưày văn b                                                                                                    |         |            |
|                                                                                                    | n(*)    | 04/03/2025 |
| Hình thức Quyết định Độ khắn Thường Hạn                                                                                                    | ử lý    | 06/03/2025 |
| số văn bản 🛛 GIÁY MOI 2025 🌱 số dắn") 66 🕼 🐼 Ngày đ                                                                                                    | n(*)    | 05/03/2025 |
| Số trang Linh vực - Độ                                                                                                    | mật     | Thường     |
| Hình thức chuyển Trao tay Hình thức sao Bản gốc văn bản 🗸                                                                                                    |         |            |
| Có văn bản giấy                                                                                                    |         |            |
| File dinh kén(*) + Cukit kéu Ván bén lién quan + 17km                                                                                                    |         |            |
| Δ Tái tập tin Tối đa 50M5/tile Δ Tái tập tin                                                                                                    |         |            |
| ØXaa A Tata A Tata A Tata B A Tata B A Tat |         |            |
| MAU 20-2020 CVT 1 DOC                                                                                                    |         |            |
|                                                                                                    |         |            |
| ga metri va sul su cu                                                                                                    |         |            |
| Néi dung xuỳ lý<br>(Mấu nhap)                                                                                                    |         |            |
|                                                                                                    |         |            |
|                                                                                                    |         |            |
|                                                                                                    |         |            |
|                                                                                                    |         |            |
|                                                                                                    |         |            |

Toàn bộ các thông tin của văn bản đến, được tự động fill sẵn, người dùng có thể sửa lại thông tin mong muốn.

Các thao tác đối với văn bản đến thực hiện thao tác tương tự như "Thêm văn bản đến".

## Trình lãnh đạo đơn vị:

Văn thư thực hiện chuyển cho lãnh đạo đơn vị để lãnh đạo chỉ đạo xử lý văn bản tương ứng.

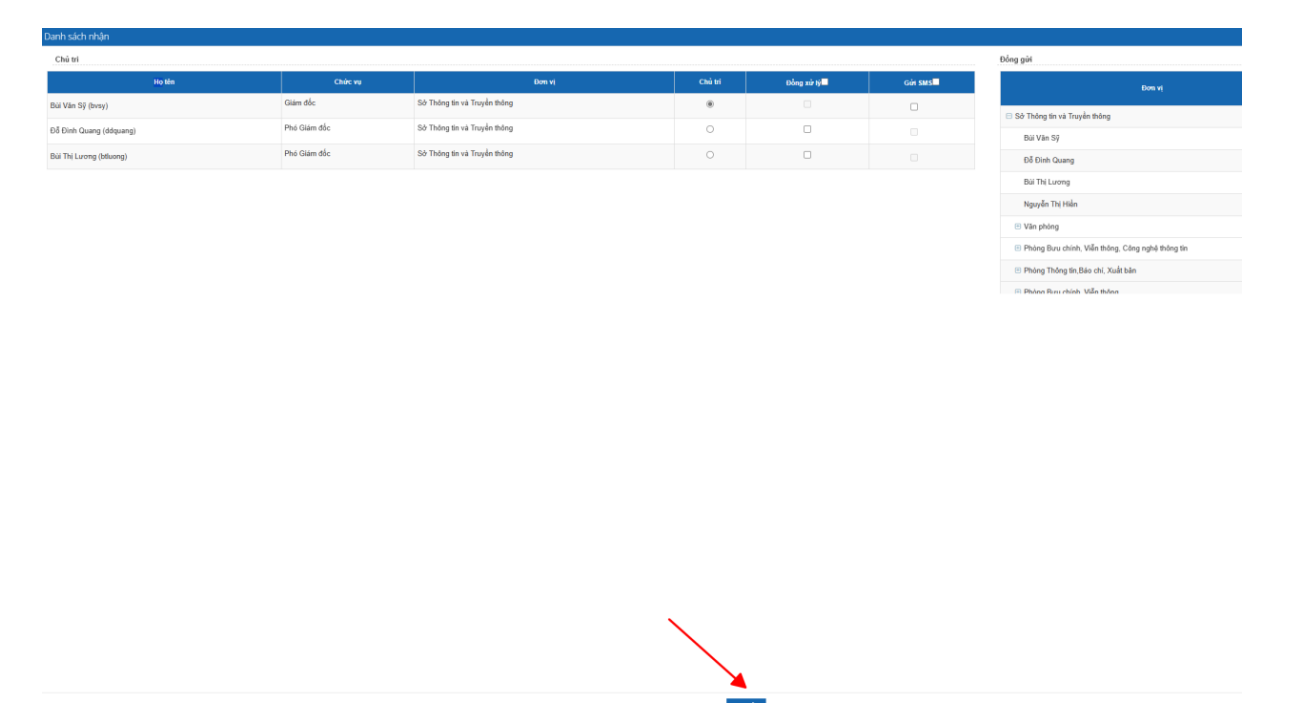

Người dùng chọn 1 người xử lý chính, có thể chọn nhiều người đồng xử lý và nhiều người đồng gửi.

Click [Chuyển] để hoàn thành việc chuyển cho người ở bước xử lý tiếp theo. Khi đó văn bản sẽ được tự động chuyển vào kho [Văn bản đã xử lý].

#### 2.2.2 Lãnh đạo đơn vị/Lãnh đạo phòng

Menu văn bản đến là toàn bộ các văn bản được chuyển xử lý trong quy trình hoặc được ban hành tới người dùng. Đối với mỗi loại xử lý văn bản và mỗi vị trí của người dùng trong quy trình thì hệ thống sẽ hiển thị các nút chức năng khác nhau.

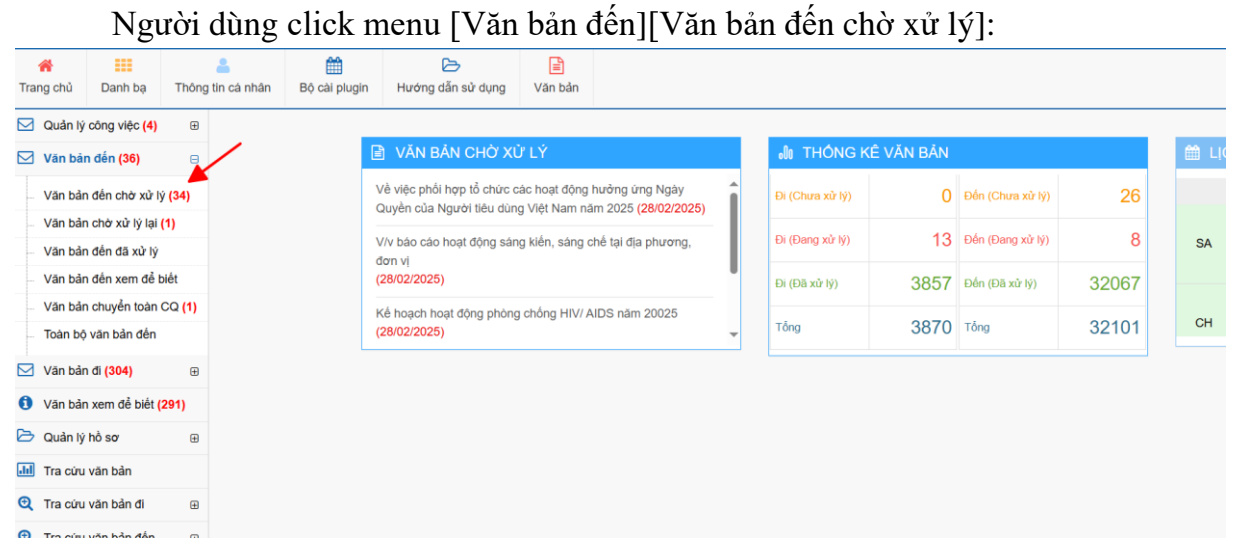

Khi đó hệ thống hiển thị danh sách các văn bản chờ lãnh đạo xử lý.

Người dùng chọn 1 văn bản trong danh sách, hệ thống hiển thị thông tin văn bản và lịch sử xử lý văn bản như sau:

| 😫 Quản trị hệ thống                  | E | 倄 Văn bản đến           |                    |                                             |              |              |                              |            |         |                  |                |                     |
|--------------------------------------|---|-------------------------|--------------------|---------------------------------------------|--------------|--------------|------------------------------|------------|---------|------------------|----------------|---------------------|
| 🔊 Văn bản đến (1)                    |   |                         |                    |                                             |              |              |                              |            |         |                  |                |                     |
| 🖸 Văn bản đi (1)                     |   | Tổng số bản ghi 1       |                    |                                             |              |              | Trích yếu 👻 Nhậ              | ìp từ khoá | QT      | im kiếm Tìm kiếr | m nâng cao 🛛 🙂 | Kết thúc hàng loạt  |
| 💷 Tra cứu văn bản                    |   | STT Tr                  | ích yếu S          | ố đến                                       | Số ký hiêu   | N            | Ngày văn bản Ngày đến        |            |         | om vi ban hành   | Vai trò        | Files               |
| 🖂 Văn bản đã xử lý                   |   | 1 test                  |                    | 26 te                                       | est          |              | 20/02/2019                   | 20/02/2019 | VNPT-IT |                  | PH             | B                   |
| 🖂 Văn bản ủy quyền                   |   | bản ghi/trang: 10 THÔNG | TIN VĂN BẢN ĐẾ     | N                                           |              |              |                              |            |         |                  |                | ٥                   |
| Văn bản thông báo                    |   |                         |                    |                                             |              |              |                              |            |         |                  |                | •                   |
| <ol> <li>Văn bản đánh dấu</li> </ol> |   | 🗲 Trả lại 🛛 🔀 Chuyến xử | lý Văn bản trả lờ  | 'i▲ ©Xem                                    | + Lưu hồ sơ  | 🖪 Tạo việc   | 🖒 Kết thúc văn bản           | 🕑 Đánh dấu |         |                  |                |                     |
| 🖂 Quản lý công việc                  | ۲ | Trích yếu               | test               |                                             |              |              |                              |            |         |                  |                |                     |
| Văn bản theo dõi                     |   | Số ký hiệu              | test               | Đơn vị ba                                   |              |              |                              |            |         | VNPT-IT          |                |                     |
| 🔎 μὸ κα công việc                    | æ | Ngày đến                | 20/02/2019         |                                             |              |              |                              | Hình thức  |         | Công văn         | Độ khẩn        | Thường              |
|                                      |   | Văn bản                 | Vừa là văn bản nội | ình, vừa là văn bản ngoại tỉnh Văn bản giấy |              |              |                              |            |         | Có văn bản giây  |                |                     |
| Quản lý lịch đơn vị                  | Ð | File đinh kėm           | Sem Dan.docx       |                                             |              |              |                              |            |         |                  |                |                     |
| 🔲 Úy quyền                           |   | Văn bản liên quan       |                    |                                             |              |              |                              |            |         |                  |                |                     |
| Thông tin điều bảnh                  | æ | Hạn xử lý               |                    |                                             |              |              |                              |            |         |                  | Thời gian nhậi | 1: 20/02/2019 01:02 |
| (K)(K)(K)                            |   | Tống hợp ý kiến xử lý   |                    |                                             |              |              |                              |            |         |                  |                |                     |
|                                      |   | TỔNG CÔNG TY CẢNG HÀNG  | KHÔNG VIỆT NAM/    | TỔNG CÔNG T                                 | Y CẢNG HÀNG  | KHÔNG VIỆT N | IAM:                         |            |         |                  |                |                     |
|                                      |   |                         |                    |                                             |              |              |                              |            |         |                  |                |                     |
|                                      |   | TT Ngườ                 | rigúni 🔫           | Chưa xứ lý <del>v</del>                     | Đang xứ lý 👻 | Đã xứ lý 👻   | Thời gia                     | 1 <b>-</b> |         | Nội du           | ng             | <b></b>             |
|                                      |   | 23 Nguyễn Thụy Yến N    | hi (yennhi.acv)    | ~                                           |              |              | 20/02/2019                   | 13:43      |         |                  |                |                     |
|                                      |   | 22 Võ Thành Nghĩa (vtr  | ighia.acv)         | ~                                           |              |              | 20/02/2019 13:43 Activate Wi |            |         | Windows          |                |                     |
|                                      |   | 21 Vũ Lập Quốc (viquoc  | c.acv)             | ×                                           |              |              | 20/02/2019                   | 13:43      |         |                  |                |                     |

Người dùng click [Chuyển xử lý] để thực hiện Chuyển xử lý văn bản cho các cá nhân khác xử lý:

| THÔNG TIN VĂN BẢN ĐẾN         |             |         |           |         |          |           |   |
|-------------------------------|-------------|---------|-----------|---------|----------|-----------|---|
| THÔNG TIN XỦ LÝ VĂN BẦN       | test        |         |           |         |          |           |   |
| Đơn vị/cá nhân nhận trực tiếp |             |         |           |         |          |           |   |
| Tìm để chọn dữ liệu           |             |         |           |         |          |           | E |
| Kết thúc văn bản:             |             |         |           |         |          |           | - |
|                               |             | Phối ł  | nợp xử lý | Хсп     | để biết  |           |   |
| Đơn vị                        | Xử lý chính | P.ban 🗖 | C.Nhân 🗖  | P.ban 🗖 | C.Nhân 🗖 | Gửi SMS 🗖 |   |
| 😑 Ban Tổ chức - Nhân sự       | 0           |         |           |         |          |           |   |
| Bùi Thị Diệu Hằng             | 0           |         |           |         |          |           |   |
| Dương Tiến Dũng               | 0           |         |           |         |          |           |   |
| Lê Bình Sơn                   | 0           |         |           |         |          |           |   |
| Lê Hồng Trường                | 0           |         |           |         |          |           |   |
| Lê Vũ Hoàng Yến               | 0           |         |           |         |          |           |   |
| Lưu Thụ Hiển                  | 0           |         |           |         |          |           |   |
| ·                             |             |         | -         |         |          |           | - |
|                               |             |         |           |         |          |           |   |
|                               |             |         |           |         |          | Chuyển    |   |

Nếu chuyển xử lý hoặc chuyển thông báo tới phòng ban thì trưởng phòng/trưởng ban sẽ là người nhận văn bản cho phòng/ban đó.

[Văn bản trả lời]: Chuyển sang chức năng thêm mới văn bản đi đã mô tả ở phần trước, phúc đáp 1 văn bản đi từ văn bản đến:

| THÔNG TIN VĂN BẢN ĐI      |                       |                     |                               |                 |                               | × |
|---------------------------|-----------------------|---------------------|-------------------------------|-----------------|-------------------------------|---|
| Thông tin văn bản Thông t | in ý kiến Văn bản gốc | Sơ đồ luồng văn bản |                               |                 |                               | c |
| Trích y                   | u (*)                 |                     |                               |                 |                               |   |
| Hình thi                  | rc (*) Công văn       | •                   | Độ khấn (*)                   | Thường          | <ul> <li>Lĩnh vực</li> </ul>  | • |
| Đơn vị soạn               | thào Ban Tố chức - N  | nân sự              | <ul> <li>Phân loại</li> </ul> | Văn bản mới     | <ul> <li>Hạn xử lý</li> </ul> |   |
| Số văn bản p              | hòng                  |                     |                               |                 | ▼ Số ký hiệu                  | ß |
|                           |                       |                     |                               |                 |                               |   |
| File đính kè              | m (*) + Quét tài liệu |                     |                               | Văn bản liên qu | uan + Thêm                    |   |
|                           | 🕰 Tải tệp tin         |                     |                               |                 | 🕰 Tải tệp tin                 |   |
| Nội dung :<br>(Mẫu r      | ur lý<br>háp)         |                     |                               |                 |                               |   |
|                           |                       |                     |                               |                 |                               |   |
| 1                         | 🖺 Lưu Chuyến          | 🔺 🗙 Đóng            |                               |                 |                               |   |

[Kết thúc văn bản]: trong trường hợp người dùng đã xử xong văn bản được giao, thì người dùng nhập kết quả xử lý vào box [Ý kiến] và click [Kết thúc xử lý]. Khi đó văn bản sẽ được chuyển vào kho "Văn bản đã xử lý".

Người dùng chọn nút chức năng muốn xử lý để xử lý. Sau khi xử lý xong, văn bản sẽ được chuyển vào menu [Văn bản đã xử lý], nếu người dùng ở bước tiếp theo chưa thực hiện mở văn bản, người dùng có thể lấy lại văn bản để cập nhật thông tin xử lý hoặc chuyển văn bản cho đối tượng khác.

#### 2.2.3 Chuyên viên

Menu văn bản đến là toàn bộ các văn bản được chuyển xử lý trong quy trình hoặc được ban hành tới người dùng. Đối với mỗi loại xử lý văn bản và mỗi vị trí của người dùng trong quy trình thì hệ thống sẽ hiển thị các nút chức năng khác nhau.

Người dùng click menu [Văn bản đến][Văn bản đến chờ xử lý]:

| Quản lý công việc      | æ                     | *        | Văn bản đ             | ến / Văn b   | ân đến chờ xử lý                                 |                                                                                           |                                                  |                                                      |                                                                                                    |               |         |  |  |  |
|------------------------|-----------------------|----------|-----------------------|--------------|--------------------------------------------------|-------------------------------------------------------------------------------------------|--------------------------------------------------|------------------------------------------------------|----------------------------------------------------------------------------------------------------|---------------|---------|--|--|--|
| 🗹 Văn bản đến          | 8                     | /        |                       |              |                                                  |                                                                                           |                                                  |                                                      |                                                                                                    |               |         |  |  |  |
| Văn bản đến chờ xử lý  | -                     |          |                       |              |                                                  |                                                                                           |                                                  | Trích yếu - Nh                                       | ip từ khoả                                                                                                    | Q Tim kiếm    | Tim kiế |  |  |  |
| Văn bản đến đã xử lý   |                       | (Đỏ]: Ho | á tốc; (Ca            | m): Khẩn ; [ | Xanh da trời]: Chỉ đ                             | ạo; Phối hợp; Chủ trị; Chỉ đạo; [QH]: Quả hạn                                             | )                                                |                                                      |                                                                                                    |               |         |  |  |  |
| Văn bản đến xem để biế | t                     | •        | STT                   |              | Ngày đến \$                                      | Trích yếu ≑                                                                               | Đơn vị ban hành \$                               | Số đến ‡                                             | Số kỳ hiệu \$                                                                                                    | Hinh thức 🗢 🍃 | Ngày    |  |  |  |
| Văn bản chuyển toàn C0 | in bản chuyển toàn CQ |          | 1                     | 3            | 21/08/2024                                       | hướng dẫn thẩm định, phê duyệt hồ sơ cấp<br>độ ap toàp thông tin đối với Mang pội bộ      | Cục An toàn thông tin - Bộ Thông<br>Truyền thông | tin và 3950                                          | 1687/CATTT-                                                                                                    | Công văn      | 21      |  |  |  |
| Toàn bộ văn bản đến    |                       |          |                       |              |                                                  | ay an tour mong an our renning ny by                                                      |                                                  |                                                      |                                                                                                    |               |         |  |  |  |
| Văn bản đi             | æ                     |          | 2                     |              | 27/06/2024                                       | vv tiếp tục triển khai bồi dưỡng, tập huấn về<br>chuyển đổi số năm 2024                   | UBND tỉnh Hưng Yên                               | 2948                                                 | 1775/UBND-<br>KGVX                                                                                                    | Công văn      | 27      |  |  |  |
| Văn bản xem để biết    |                       |          | 3                     | 9            | 24/06/2024                                       | V/v Tiếp tục triển khai bồi dưỡng, tập huấn về                                            | Bộ Thông tin và Truyền thông                     | 2859                                                 | 2456/BTTTT-<br>CĐSQG                                                                                                    | Công văn      | 24/     |  |  |  |
| 🔁 Quản lý hồ sơ        | æ                     |          |                       |              |                                                  | chuyên đôi số năm 2024                                                                    |                                                  |                                                      |                                                                                                    |               |         |  |  |  |
| 📶 Tra cứu văn bản      |                       |          |                       |              |                                                  |                                                                                           |                                                  |                                                      |                                                                                                    |               |         |  |  |  |
| Tra cứu văn bản đi     | ۲                     |          | 4                     |              | 03/03/2024                                       | V/v sửa đổi, thay thế nội dung về an toàn, an<br>ninh mạng tại Công văn số 1552/BTTTT-THH | Bộ Thông tin và Truyền thông                     | 795                                                  | 708/BTTTT-<br>CATTT                                                                                                    | Công văn      | 02/     |  |  |  |
| Tra cứu văn bản đến    | ⊞                     |          | 5 🔒 10/12             |              | 10/12/2023                                       | V/v triển khai các khóa bồi dưỡng về chuyển                                               | Bộ Thông tin và Truyền thông                     | 5662                                                 | 6106/BTTTT-                                                                                                    | Công văn      | 08/     |  |  |  |
| 🗐 Quản lý lịch đơn vị  | ⊞                     |          |                       |              |                                                  | doi so                                                                                    |                                                  | CĐSQG                                                |                                                                                                    |               |         |  |  |  |
| Báo cáo                | ۲                     | Hiển thị | 25 🗸                  | bản ghi      |                                                  |                                                                                           |                                                  |                                                      |                                                                                                    |               |         |  |  |  |
| Thông tin điều hành    | ۲                     |          |                       |              |                                                  |                                                                                           |                                                  |                                                      |                                                                                                    |               |         |  |  |  |
| Puản trị hệ thống      | ⊞                     | THÔN     | THÔNG TIN VĂN BẢN ĐẾN |              |                                                  |                                                                                           |                                                  |                                                      |                                                                                                    |               |         |  |  |  |
|                        |                       | € Tr     | á lại VB              | 🗴 Chuyế      | ến xử lý Văn bả                                  | n trả lời - @ Xem 🖪 Tạo việc 🖒 Kết thúc                                                   | văn bản 📑 Lưu hỗ sơ lưu trữ                      |                                                      |                                                                                                    |               |         |  |  |  |
|                        | Trich ye              | iu       |                       | hướng        | dẫn thẩm định, phê duyệt hồ sơ cấp độ an toàn th | ông tin đối với Mạng nội bộ                                                               |                                                  |                                                      |                                                                                                    |               |         |  |  |  |
|                        |                       | Số ký h  | iệu                   |              | 1687/0                                           | ATTT-ATHTTT                                                                               | Đơn vị ban hành                                  | Cục An toàn thông tin - Bộ Thông tin và Truyền thông |                                                                                                    |               |         |  |  |  |
|                        |                       |          |                       |              |                                                  |                                                                                           | v en visiona secono                              | 1.1.1.1.1.1.1.1.1.1.1.1.1.1.1.1.1.1.1.               | Constant of the second second s |               |         |  |  |  |

Khi đó hệ thống hiển thị danh sách các văn bản chờ người dùng xử lý.

Người dùng chọn 1 văn bản trong danh sách, hệ thống hiển thị thông tin văn bản và lịch sử xử lý văn bản như sau:

Người dùng click [Chuyển xử lý] để thực hiện Chuyển xử lý văn bản cho các cá nhân khác xử lý:

| THÔNG TIN VĂN BẢN ĐẾN         |             |         |           |         |          |           |    |
|-------------------------------|-------------|---------|-----------|---------|----------|-----------|----|
| THÔNG TIN XỬ LÝ VĂN BẢN       | test        |         |           |         |          |           |    |
| Đơn vị/cá nhân nhận trực tiếp |             |         |           |         |          |           |    |
| Tìm để chọn dữ liệu           |             |         |           |         |          |           | Da |
| Kết thúc văn bản:             |             |         |           |         |          |           | -  |
|                               |             | Phối l  | hợp xử lý | Xem     | để biết  |           |    |
| Đơn vị                        | Xử lý chính | P.ban 🗖 | C.Nhân 💻  | P.ban 🗖 | C.Nhân 🗖 | Gửi SMS 🗖 |    |
| 😑 Ban Tổ chức - Nhân sự       | 0           |         |           |         |          |           |    |
| Bùi Thị Diệu Hằng             | 0           |         |           |         |          |           |    |
| Dương Tiến Dũng               | 0           |         |           |         |          |           |    |
| Lê Bình Sơn                   | 0           |         |           |         |          |           |    |
| Lê Hồng Trường                | 0           |         |           |         |          |           |    |
| Lê Vũ Hoàng Yến               | 0           |         |           |         |          |           |    |
| Lưu Thu Hiền                  | 0           |         |           |         |          |           |    |
| 1                             | A           |         | -         |         | -        |           | *  |
|                               |             |         |           |         |          | Ohun Ér   |    |

Nếu chuyển xử lý hoặc chuyển thông báo tới phòng ban thì trưởng phòng/trưởng ban sẽ là người nhận văn bản cho phòng/ban đó.

- [Trả lại VB]: Chuyên viên có thể trả lại văn bản mình đã nhận được trong kho văn bản đến, sau khi trả văn bản sẽ biến mất khỏi kho.
- [Văn bản trả lời]: Chuyển sang chức năng thêm mới văn bản đi đã mô tả ở phần trước, phúc đáp 1 văn bản đi từ văn bản đến:

| THÔNG TIN VĂN B   | ẢN ĐI                        |                  |                     |         |           |              |      |               | 3 |
|-------------------|------------------------------|------------------|---------------------|---------|-----------|--------------|------|---------------|---|
| Thông tin văn bản | Thông tin ý kiến             | Văn bản gốc      | Sơ đồ luồng văn bản |         |           |              |      |               | c |
|                   | Trích yếu (*)                |                  |                     |         |           |              |      |               |   |
|                   | Hình thức (*)                | Công văn         | •                   | Độ khẩn | (*) Thười | ng           | •    | Lĩnh vực      | - |
| E                 | lơn vị soạn thảo             | Ban Tổ chức - Nh | ân sự               | - Phân  | oại Văn t | ản mới       | ٣    | Hạn xử lý     |   |
| sá                | ở văn bản phòng              |                  |                     |         |           |              | ٣    | Số ký hiệu    | Ø |
|                   |                              |                  |                     |         |           |              |      |               |   |
| F                 | File đính kèm (*)            | + Quết tài liệu  |                     |         |           | Văn bản liên | quan | + Thêm        |   |
|                   |                              | 🕰 Tải tệp tin    |                     |         |           |              |      | 🕰 Tải tệp tin |   |
|                   | Nội dung xử lý<br>(Mẫu nhập) |                  |                     |         |           |              |      |               |   |
|                   |                              | BLưu Chuyển      | 🔺 🕷 Đóng            |         |           |              |      |               |   |

- [Kết thúc văn bản]: trong trường hợp người dùng đã xử xong văn bản được giao, thì người dùng nhập kết quả xử lý vào box [Ý kiến] và click [Kết thúc xử lý]. Khi đó văn bản sẽ được chuyển vào kho "Văn bản đã xử lý".
- [Lưu hồ sơ lưu trữ]: Thực hiện lưu hồ sơ vào các tiêu đề hồ sơ đã tạo để Lưu trữ hồ sơ và các tiêu đề hồ sơ phục vụ Quản lý lưu trữ cơ quan

Người dùng chọn nút chức năng muốn xử lý để xử lý. Sau khi xử lý xong, văn bản sẽ được chuyển vào menu [Văn bản đã xử lý], nếu người dùng ở bước tiếp theo chưa thực hiện mở văn bản, người dùng có thể lấy lại văn bản để cập nhật thông tin xử lý hoặc chuyển văn bản cho đối tượng khác.